## MANUEL D'UTILISATION

MU684

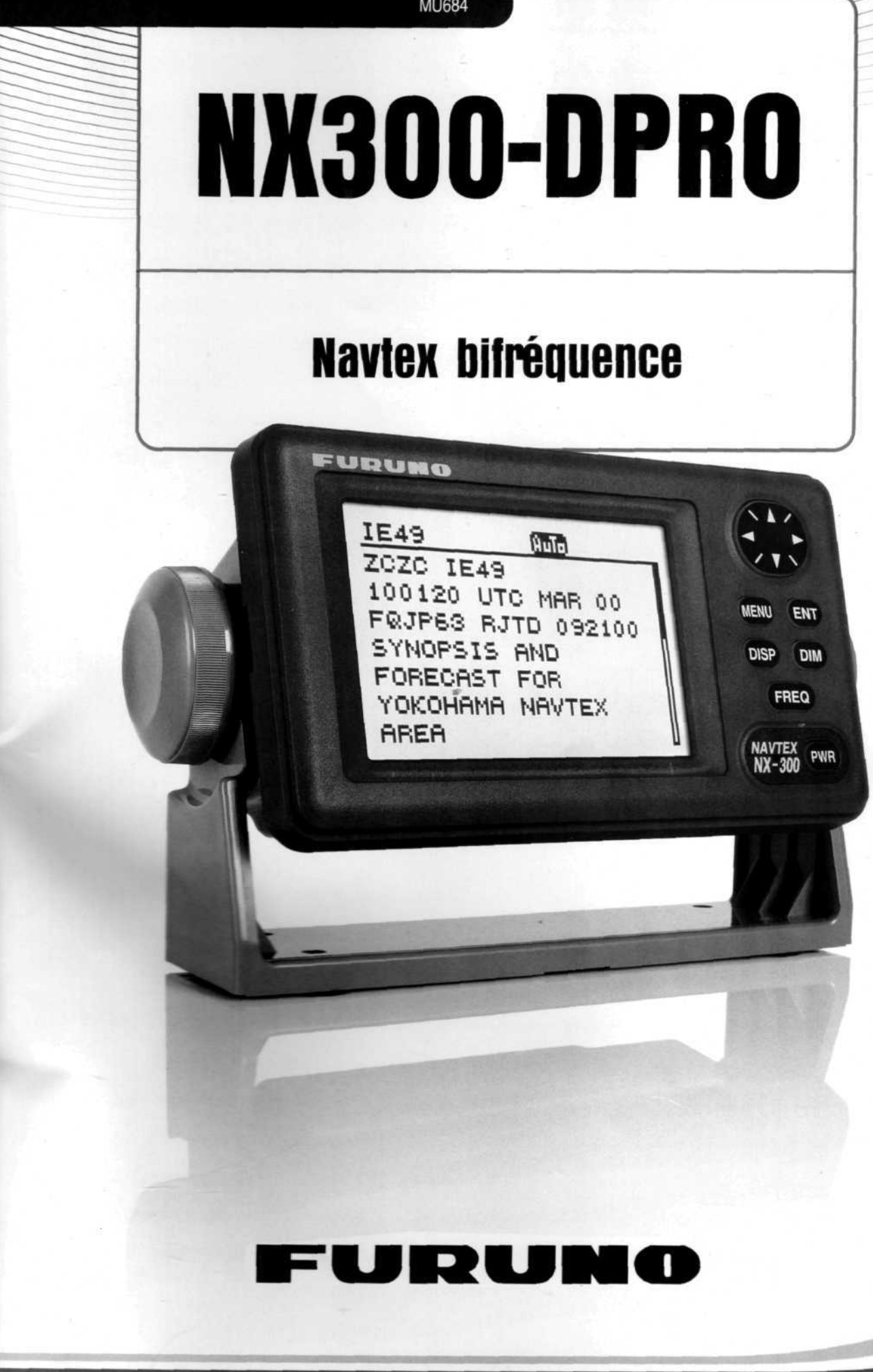

## TABLE DES MATIERES

| AVERTISSEMENT                                        | vi   |
|------------------------------------------------------|------|
| CONFIGURATION                                        | vi   |
| LISTE DU MATERIEL                                    | vili |
| 1. PRINCIPE DU SYSTEME NAVTEX                        |      |
| 1.1 Fonctionnement du NAVTEX                         |      |
| 1.2 Opérations du système NAVTEX                     | 1-1  |
| 1.3 Format de message                                | 1-2  |
| 1.4 Indications d'affichage                          | 1-3  |
| 1.5 Carte des stations NAVTEX                        |      |
| 1.6 Liste des stations NAVTEX                        | 1-5  |
| 2. OPERATIONS                                        |      |
| 2.1 Description du clavier                           | 2-1  |
| 2.2 Mise en marche / Arrêt                           | 2-1  |
| 2.3 Réglage du contraste et de la luminosité         |      |
| 2.4 Vue d'ensemble du menu                           |      |
| 2.5 Sélection des stations                           | 2-3  |
| 2.6 Sélection des messages                           |      |
| 2.7 Définition des fonctions (menu FONCTIONS)        |      |
| 2.8 Sélection de la langue                           | 2-9  |
| 2.9 Affichage des messages                           |      |
| 2.10Exemples de messages                             | 2-10 |
| 2.11 Affichage des données de navigation             | 2-11 |
| 2.12 Sélection de la fréquence de réception          |      |
| 3. MENU SYSTEME                                      |      |
| 3.1 Unités de mesures                                | 3-1  |
| 3.2 Décalage horaire (utilisation de l'heure locale) |      |
| 3.3 Affichage de l'heure                             |      |
| 3.4 Remise à zéro                                    |      |
| 3.5 Effacer tous les messages                        |      |
| 3.6 Affichage personnalisé des données navigation    | 3-4  |

| <b>4</b> . | UTRES FONCTIONS                                         | 1 |
|------------|---------------------------------------------------------|---|
|            | I.1 Mode DEMO4-                                         | 1 |
|            | 1.2 Mode VIEW (Mode VUE)4-                              | 1 |
|            | 1.3 All Clear (Remise à zéro)                           | 1 |
|            | 4.4 Modification de la fenêtre des messages Log reçus4- | 2 |
| 5.         | NTRETIEN & DEPANNAGE                                    | 1 |
|            | 5.1 Entretien                                           | 1 |
|            | 5.2 Diagnostic Test                                     | 1 |
|            | 5.3 Lorsque l'icône batterie apparaît                   | 2 |
| ·          | i.4 Remplacement des fusibles                           | 3 |
| 6.         | NSTALLATION                                             | 1 |
|            | 6-1 Installation de l'indicateur                        | 1 |
|            | 6.2 Installation de l'antenne                           | 2 |
|            | 3.3 Branchement                                         | 3 |
|            | 6.4 Interface                                           | 4 |
| AR         | RE DES MENUS AP-                                        | 1 |
| CA         | ACTERISTIQUESSP-*                                       | 1 |
| sci        | FMAS D'INTERCONNEXIONS                                  | 1 |

.

iv -

## **AVANT-PROPOS**

### Un mot au nouvel utilisateur du NX300DPRO

Félicitations, pour avoir porté votre choix sur le récepteur NAVTEX NX300DPRO. Nous sommes certains que vous comprendrez pourquoi la marque FURUNO est devenue synonyme de qualité et de fiabilité.

Depuis plus de 50 ans, FURUNO Electric Company est fier de jouir d'une réputation enviable pour son innovation et ses équipements spécialisés dans la navigation électronique. Ceci est le résultat de l'efficacité d'un réseau mondial d'agents et de revendeurs.

Cet appareil a été conçu et réalisé afin de répondre à une demande de plus en plus exigeante du monde maritime. Néanmoins, aucun appareil ne pourra donner toutes ses performances sans avoir été installé et mis en route correctement. Soyez prudent et attentif, lisez bien les instructions de ce manuel d'utilisation joint avec l'appareil.

Merci de votre confiance lors de votre acquisition d'un appareil FURUNO.

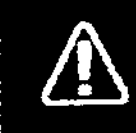

# AVERTISSEMENT

## Recommandations de sécurité pour l'utilisateur

## ATTENTION

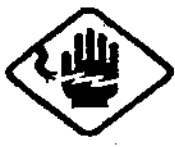

Assurez-vous que l'appareil soit éteint avant de commencer l'installation. Collez un signe près du bouton d'alimentation pour indiquer qu'il ne doit pas être sous tension lorsque l'appareil est en cours d'installation. Le feu, les électrocutions ou

des problèmes graves pourraient arriver si l'appareil est sous tension.

Ne démontez pas ou ne modifiez pas l'appareil.

Risque d'incendie, d'électrocution et de graves problèmes.

Si de l'eau s'infiltre dans l'appareil, éteignezle immédiatement, sinon, il risque d'émettre des vapeurs nocives et prendre feu.

Si vous continuez d'utiliser ce matériel, le feu, des électrocutions ou des problèmes graves peuvent survenir.

Ne laissez pas de récipient contenant un quelconque liquide près de l'appareil.

Risque d'incendie, d'électrocution et de graves problèmes.

N'utilisez jamais l'appareil avec les mains humides.

Vous pourriez vous électrocuter.

Ne placez pas l'appareil près d'une source de chaleur.

La chaleur peut abimer les circuits électriques de l'appareil et faire fondre certains composants qui pourraient provoquer des courts circuits ou un incendie.

#### ATTENTION !

Nous vous recommandons de toujours utiliser les pièces détachées et accessoires FURUNO, ils favorisent les performances de l'appareil. Dans le cas contraire, la garantie constructeur sera exclue.

## ATTENTION

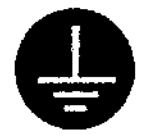

Faites en sorte que l'appareil soit relié au sol par une prise de terre.

Assurez-vous que l'alimentation de votre bateau soit compatible avec celle de l'appareil.

La connexion à une mauvaise alimentation peut entrainer des dommages dus au feu. La tension est inscrite sur l'étiquette à l'arrière de l'appareil.

Utilisez uniquement les fusibles 3A. L'utilisation de fusibles non spécifiques peut entrainer des dommages pour l'appareil et exclure la garantie.

Gardez l'aide-mémoire ci-dessous à proximité.

| COMPAS   | STANDARD | TIMONERIE |
|----------|----------|-----------|
| DISTANCE | 0.5 m    | 0.3 m     |

#### - A propos de TFT LCD -

Le TFT LCD a été fabriqué avec les dernières techniques LCD, et affiche ainsi 99.99% de ses pixels. Le 0.01% de pixel restant peut être inactif ou peu brillant momentanément, ce n'est pas un signe de mauvais fonctionnement.

#### MISE EN GARDE !

Faites assurer la maintenance de cet appareil, par un spécialiste agréé. L'ouverture de l'appareil par un personnel non agréé par FURUNO, entraîne l'exclusion de la garantie.

## CONFIGURATION

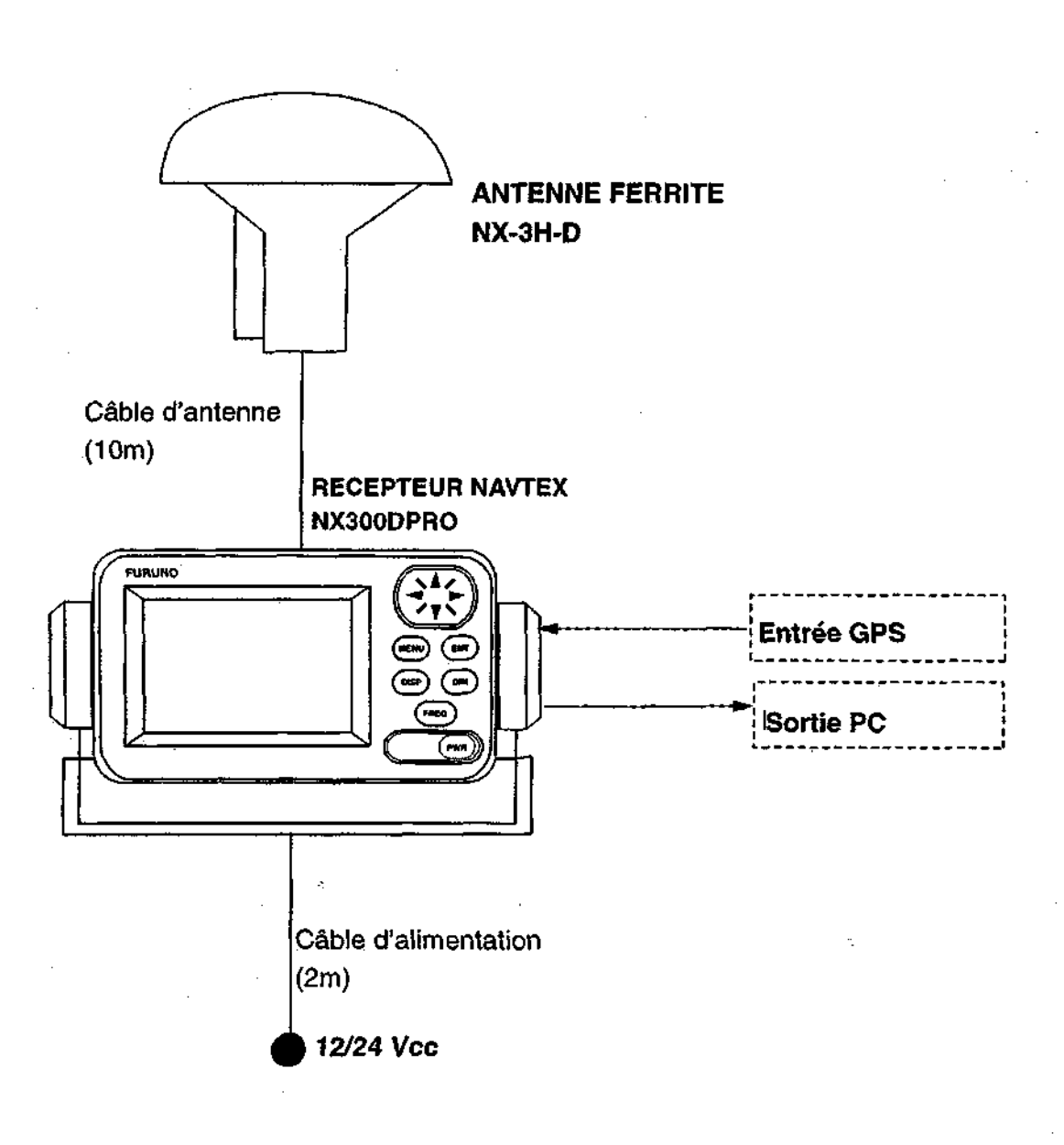

#### Configuration du NX300DPRO bi-fréquence

vii

## LISTE DU MATERIEL

## **En Standard**

| Désignation                   | Type    | Qté   | Remarques                                                                                                    |
|-------------------------------|---------|-------|----------------------------------------------------------------------------------------------------|
| Récepteur NAVTEX              | NX-300- | 1     | Etrier et vis moletées                                                                                                    |
| Antenne                       | NX-3H-D |       | type H avec 10m de câble                                                                                                    |
| Accessoires<br>d'installation |         | 1 jeu | Câble d'alimentation (Type: MJ-A7SPF0005-<br>020, Code No.: 000-139-384)<br>Ecrous (4 pcs.,pour fixation du récepteur<br>NAVTEX, Type: 5x20, Code No.: 000-802-081) |
| Pièces détachées              |         | 1 jeu | Fusible (2 pcs., Type: FGMB 1A, Code No.: 000-<br>114-805)                                                                                                    |

## En option

| Désignation               | Туре     | Code No.    | Remarques             |
|---------------------------|----------|-------------|-----------------------|
| Kit d'encastrement type F | OP-20-29 | 000-041-405 | Pour montage encastré |
|                           |          |             | du récepteur          |

## 1. PRINCIPE DU SYSTEME NAVTEX

#### **1.1 Fonctionnement du NAVTEX**

Le NAVTEX a été développé afin de pouvoir fournir automatiquement, à tous les marins, les renseignements à la sécurité maritime (RSM).

NAVTEX est l'abréviation de Navigational Télex, c'est un système de transmission radio type télex. Le NAVTEX permet au destinataire d'identifier la station, le type de message et le numéro de série du message automatiquement.

### 1.2 Opérations du système NAVTEX

A l'usage de la navigation, le monde a été divisé en 16 zones (appelées les Navareas) comme indiqués dans le schéma ci-dessous. Chaque Navarea possède de multiples stations et chaque station NAVTEX a un code d'identification, de "A" à "Z." La fréquence assignée au NAVTEX est unique (518 kHz), et plusieurs stations existent dans la même NAVAREA.

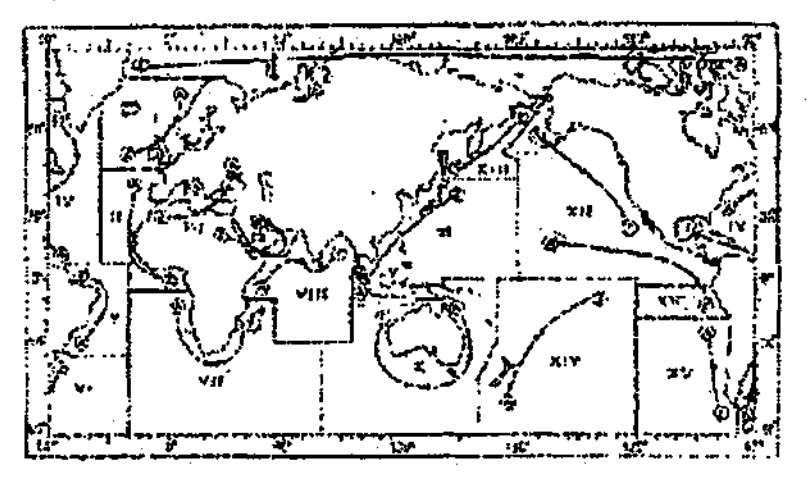

#### Figure 1-1 zone NAVTEX

Si les stations transmettaient les messages sans règle, le système serait perturbé à cause des interférences mutuelles. Pour éviter ce problème, les règles suivantes sont appliquées.

- L'horaire de transmission est calculé de façon à ce que deux stations ou plus, qui ont la même zone de couverture, ne se chevauchent pas.
- Chaque station émet avec un minimum de puissance pour couvrir la zone (200 milles nautiques nominal).

## **1. PRINCIPE DU SYSTEME NAVTEX**

### **1.1 Fonctionnement du NAVTEX**

Le NAVTEX a été développé afin de pouvoir fournir automatiquement, à tous les marins, les renseignements à la sécurité maritime (RSM).

NAVTEX est l'abréviation de Navigational Télex, c'est un système de transmission radio type télex. Le NAVTEX permet au destinataire d'identifier la station, le type de message et le numéro de série du message automatiquement.

### 1.2 Opérations du système NAVTEX

A l'usage de la navigation, le monde a été divisé en 16 zones (appelées les Navareas) comme indiqués dans le schéma ci-dessous. Chaque Navarea possède de multiples stations et chaque station NAVTEX a un code d'identification, de "A" à "Z." La fréquence assignée au NAVTEX est unique (518 kHz), et plusieurs stations existent dans la même NAVAREA.

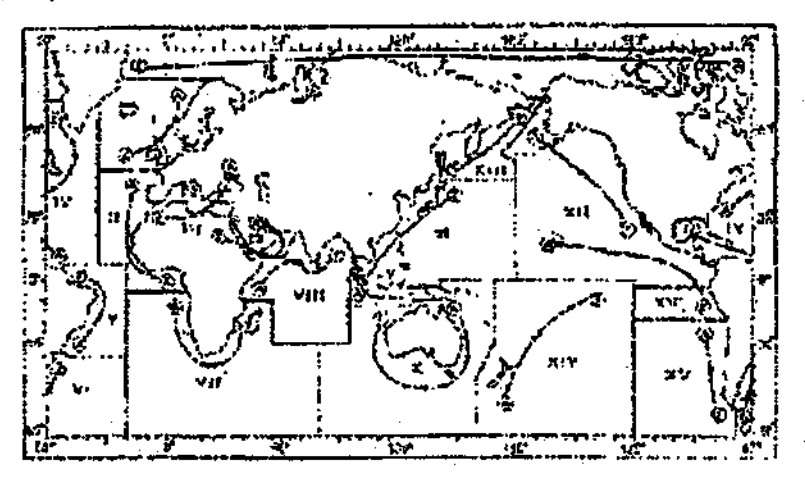

#### Figure 1-1 zone NAVTEX

Si les stations transmettaient les messages sans règle, le système serait perturbé à cause des interférences mutuelles. Pour éviter ce problème, les règles suivantes sont appliquées.

- L'horaire de transmission est calculé de façon à ce que deux stations ou plus, qui ont la même zone de couverture, ne se chevauchent pas.
- Chaque station émet avec un minimum de puissance pour couvrir la zone (200 milles nautiques nominal).

#### **1.3 Format de message**

Pour identifier automatiquement les messages, ceux-ci commencent avec 8 caractères de contrôle appelés « code en-tête » ou en tête de message.

Les 4 premiers caractères sont toujours "ZCZC" et communs à tous les messages. Cette partie est utilisée pour la synchronisation des messages. Les 4 derniers caractères sont désignés par b1, b2, b3 et b4 pour indiquer l'origine, la catégorie et le numéro de série du message.

b1 : lettre d'identification de la station NAVTEX, de "A" à "Z".

b2 : type de message, "A" à "Z", comme indiqué ci-dessous.

b3 et b4 : numéros de série du message, de "01" à "99", et recommencent à partir de "01".

Le numéro \*00" est réservé à des messages urgents, tels que messages de recherche et de secours (SAR).

La fin de chaque message est indiqué par "NNNN" (4 fois N).

Ci-dessous un résumé d'une format de message :

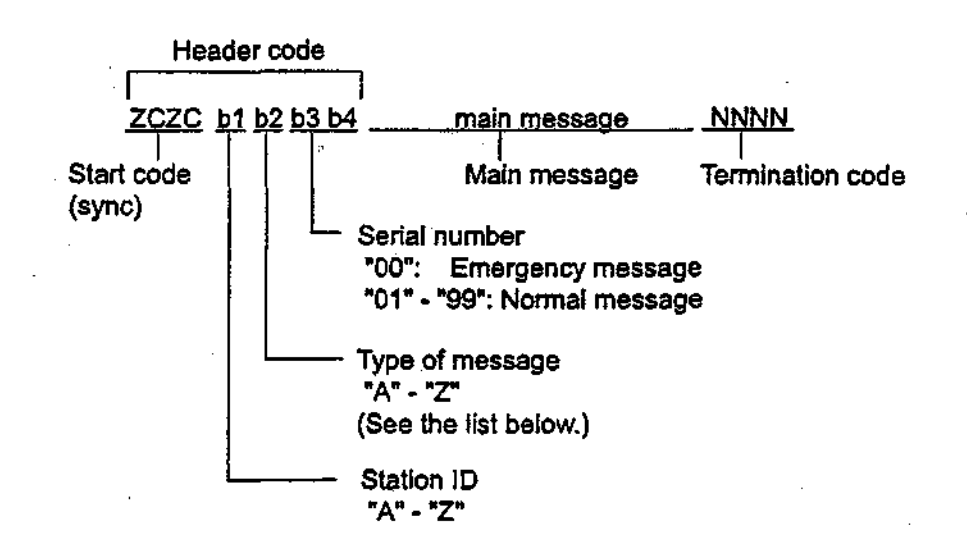

[Type de message (catégorie)]

- A: Informations navigation côtière
- B: Alertes météorologiques
- C: Rapport de glace (iceberg)
- D: Alerte de recherche et secours (SAR)
- E: Prévisions météorologiques
- F: Messages service pilotes
- G: Message DECCA
- H: Message LORAN-C

- I: Message OMEGA
- J: Message OMEGA différentiel
- K: Autres systèmes de navigation (ex : SATNAV)
- L: Avis complément à la catégorie A
- Mà U: En réserve, non utilisé pour l'instant
- V: Usage réservé (U. S. seulement)
- WàY En réserve, non utilisé pour l'instant
- Z: QRU (pas de message en attente)

### **1.4** Indications d'affichage

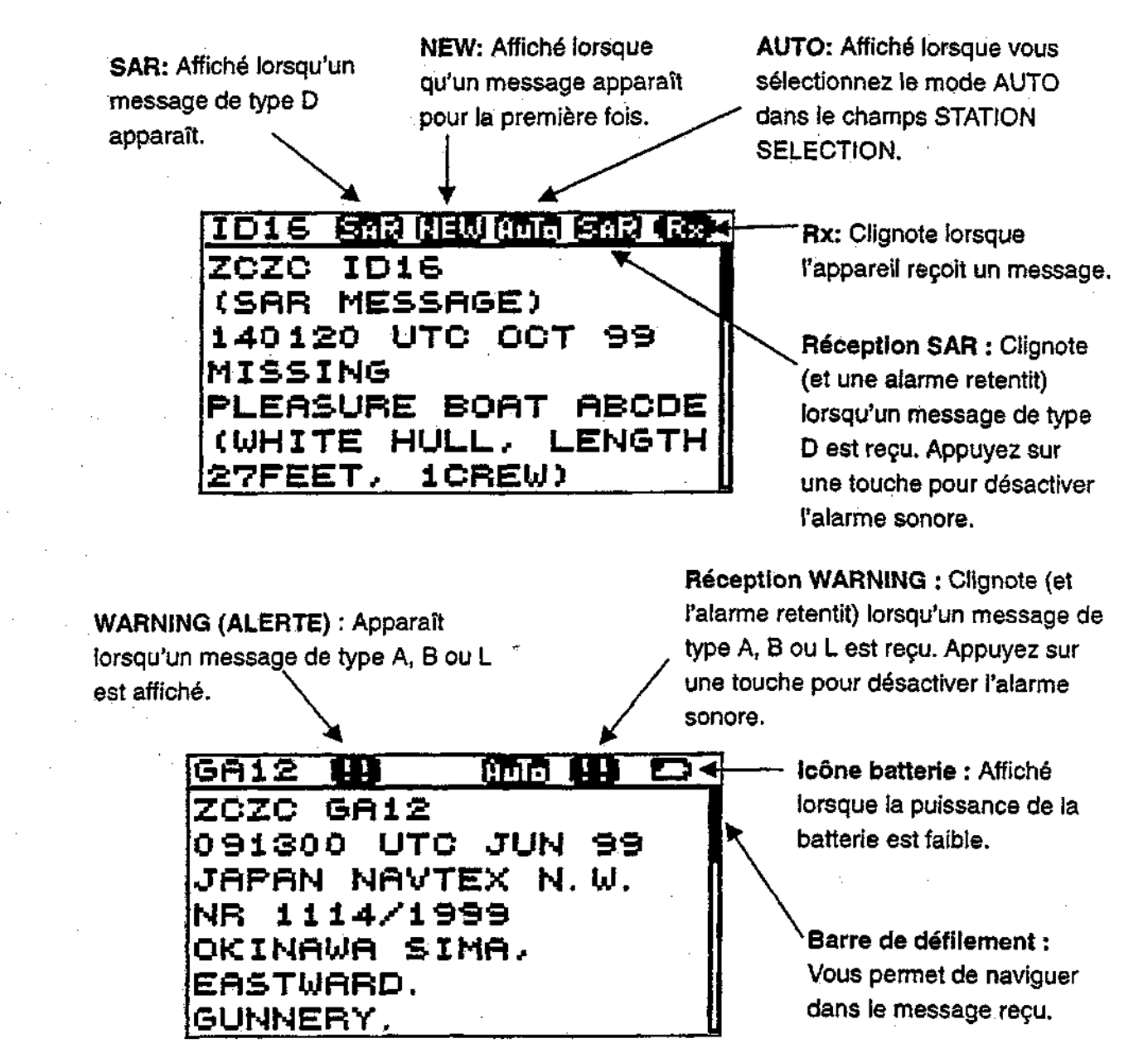

Figure 1-2 Indications d'affichage

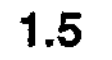

12.2

## Carte des stations NAVTEX

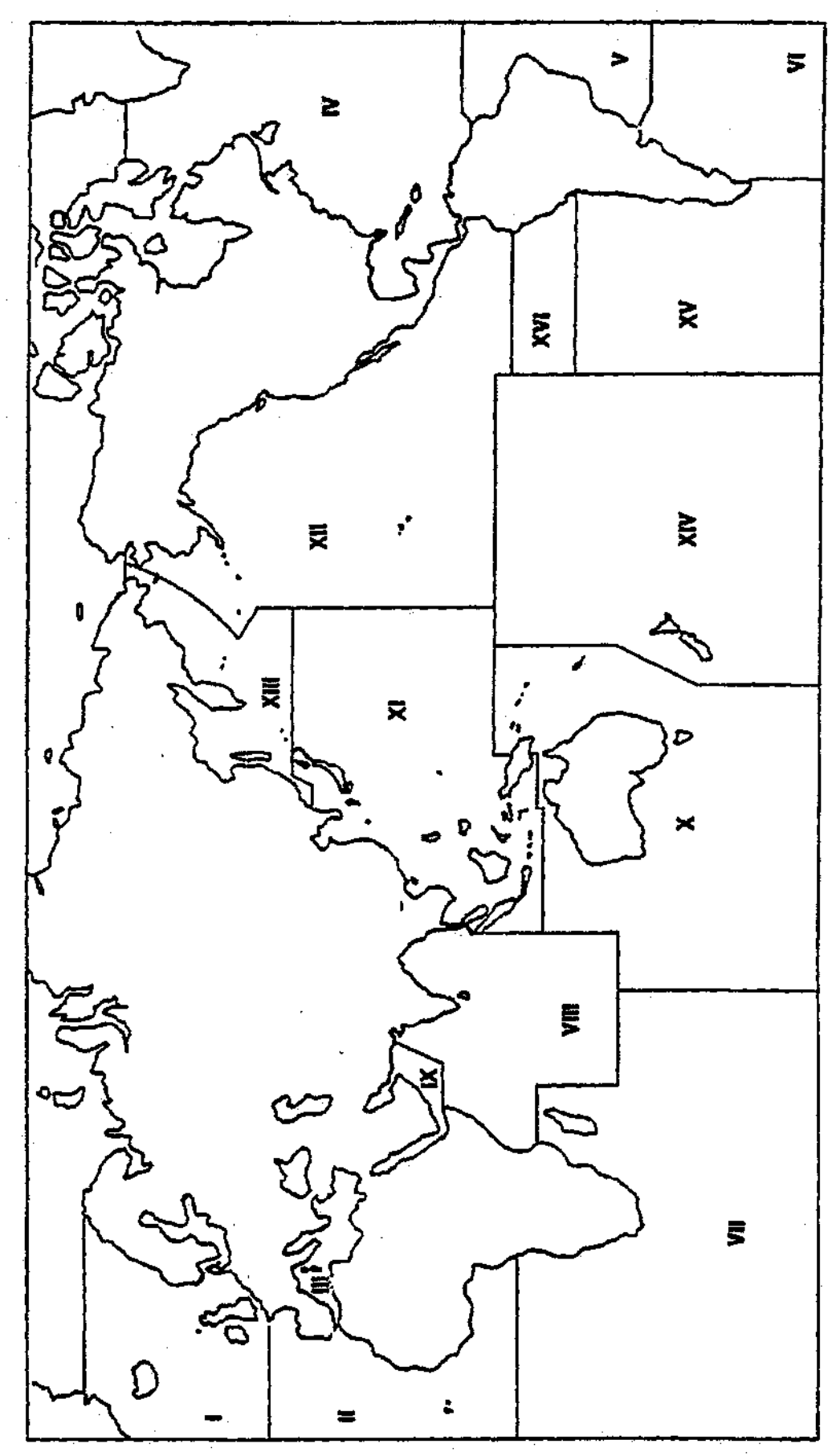

## **1.6** Liste des stations NAVTEX

| NAV  |                    |                         |          |           | 518kHz                | 490kHz       |
|------|--------------------|-------------------------|----------|-----------|-----------------------|--------------|
| area | Country            | Station                 | Latitude | Longitude | B1                    | 81           |
| 1    | Belgium            | Oostende                | 51 11N   | 02 48E    | M,T                   | <del>-</del> |
|      | Estonia            | Tallinn                 | 59 30N   | 24 30E    | E,U                   |              |
|      | Iceland            | Reykjavik Radio         | 64 05N   | 21 51W    | R,X                   |              |
|      | Ireland            | Valencia                | 51 56N   | 10 21W    | W                     |              |
|      |                    | Malin Head              | 55 22N   | 07 21W    | IQ                    |              |
|      | Netherlands        | Netherlands Coast Guard | 52 06N   | 04 15E    | P                     |              |
|      | Norway             | Bodo Radio              | 67 16N   | 14 23E    | В                     |              |
|      |                    | Rogaland Radio          | 58 39N   | 05 36E    | L                     |              |
|      |                    | Vardoe Radio            | 70 22N   | 31 06E    | V                     |              |
|      |                    | Svalbard                | 78 02N   | 13 40E    | A                     |              |
|      | Sweden             | Harnosand               | 64 28N   | 21 36E    | H                     |              |
|      |                    | Karlskrona              | 55 29N   | 14 19E    | J                     |              |
|      |                    | Stockholm Radio         | 59 16N   | 18 43E    | U,D                   | ·            |
|      | United Kingdom     | Cullercoats             | 55 02N   | 01.26W    | G                     | 1,U          |
|      |                    | Portpatrick             | 54 51N   | 05 07W    | 0 .                   | C            |
|      |                    | Niton                   | 50 35N   | 01 18W    | K, S                  | A,I          |
|      | Russian Federation | Mumansk                 | 68 58N   | 33 05E    | C                     |              |
|      |                    | Archangel               | 64 33N   | 40 32E    | F                     |              |
| 1    | Cameroon           | Douala                  | N.I.     |           | N.I.                  |              |
|      | Cape Verde         | Sao Vicente Radio       | N.I.     | 1         | N.I.                  |              |
|      | France             | Cross Corsen            | 48 28N   | 05 03E    | A                     | E            |
|      | Mauritania         | Nouadhibou Radio        | N.I.     |           | N.I.                  |              |
|      | Morocco            | Casablanca Radio        | 33 36N   | 07 38W    | M                     |              |
|      | Portugal           | Horta Radio             | 38 32N   | 28 38W    | F                     | J            |
|      |                    | Monsanto Radio          | 38 44N   | 09 11W    | R                     | G            |
|      | Spain              | Corunna                 | 42 54N   | 09 16W    | D                     | -            |
|      |                    | Tarifa                  | 36 01N   | 05 34W    | G                     |              |
|      |                    | Las Palmas              | 28 10N   | 15 25W    | II .                  |              |
| []]  | Bulgaria           | IVarna                  | 43 04N   | 27 46E    | IJ                    |              |
|      | Croatia            | Split                   | 43 30N   | 16 29E    | là 🗌                  |              |
|      | Cyprus             | Cyprus                  | 35 03N   | 33 17E    | M                     |              |
|      | Egypt              | Seraceum                | 30 28N   | 32 22E    | X                     |              |
|      |                    | Alexandria              | 31 12N   | 29 52E    | IN                    |              |
|      | France             | Gross La Garde          | 43.06N   | 05 59E    | w                     | s            |
|      | Greece             | Heraklion               | 35 20N   | 25 07E    | H                     | ·            |
|      | 0                  | Corfu                   | 39 37N   | 19.55E    | K                     |              |
|      |                    | Lemnos                  | 39 52N   | 25 04E    | L                     |              |
|      | Israel             |                         | 32 49N   | 35 00E    | ip.                   |              |
|      | litaty             | Roma                    | 41 37N   | 12 29E    | R                     |              |
|      |                    | Augusta                 | 37 14N   | 15 14E    | s.v                   |              |
|      |                    | Caoliari                | 39 13N   | 09 14E    | <del>  <u>†</u></del> |              |
|      |                    | Trieste                 | 45 40N   | 13 46E    | Ú                     |              |
|      | Malta              | Malta                   | 35 49N   | 14 32E    | lõ –                  |              |
|      | Russian Federation | Novorossivsk            | 44 42N   | 37 44F    | Ă                     |              |
|      |                    | Astrakhan               | 46 18N   | 47 58F    | Ŵ                     |              |
|      | Spain              | Cabo de la Nao          | 38 43N   | 00 095    | İX                    |              |
|      | Turkey             | Istanbul                | 41 04N   | 28 57E    | D                     |              |
|      |                    | Samsun                  | 41 17N   | 36 20F    | Ē                     |              |
|      |                    | Antalva                 | 36 53N   | 30 42E    | F                     | ·            |
|      |                    | Izmir                   | 38 22N   | 26 36E    | li                    |              |
|      | Ukraine            | Mariupol                | 47 06N   | 37 33E    | в                     |              |
|      | · · · · · · ·      | Odessa                  | 46 29N   | 130 44E   | lc -                  |              |
|      | L                  |                         |          | 1         | -                     |              |

.

「ない」とのよう

| NAV  |                                       |                     |             |           | 518kHz      | 490kHz        |
|------|---------------------------------------|---------------------|-------------|-----------|-------------|---------------|
| area | Country                               | Station             | Latitude    | Longitude | 81          | 81            |
| N    | Bermuda(UK)                           | Bermuda             | 32 23N      | 64 41W    | B           | <u></u>       |
|      | Canada                                | Sept lies           | 50 12N      | 66 07W    | C,D         | <u> </u>      |
|      |                                       | Prescott            | 44 56N      | 81 14W    | <u>H</u>    | <u> </u>      |
|      |                                       | St. Johns           | 47 37N      | 52 40W    | 0           | <b></b>       |
|      | ĺ                                     | Thunder Bay         | 48 34N      | 88 39W    | P           | <b>↓</b>      |
|      |                                       | Sydney, Nova Scotia | 46 11N      | 59 54W    | IQ,J        | 1             |
|      |                                       | Yarmouth            | 43 44N      | 66 07W    | <u>lu,v</u> | <u> </u>      |
|      | <u></u>                               | Montreal            | 45 41N      | 73 16W    | <u>IW,T</u> |               |
|      |                                       | Labrador            | 53 42N      | 57 02W    | <u>1x</u>   |               |
|      | Denmark(Greenland-West Coast)         | Godthaab(Nuuk)      | 64 04N      | 52 01W    | W           | <u> </u>      |
|      | United States                         | Miami               | 25 37N      | 180 23W   | <u>A</u>    | L             |
|      |                                       | Boston              | 41 39N      | 70 33W    | <u>F</u>    | <u> </u>      |
|      |                                       | New Orleans         | 29 53N      | 89 57W    | G           | <u></u>       |
|      |                                       | Chesapeake          | 36 35N      | 76 01W    | <u>N</u>    | <u> </u>      |
|      |                                       | San Juan            | 18 28N      | 67 07W    | <u>R</u>    | <u> </u>      |
|      | Netherlands Antilles                  |                     | 12 10N      | 68 52W    | H           |               |
| ٧    | Uruguay                               | Colonia             | <u> </u>    |           | NL          | <b></b>       |
|      | · · · · · · · · · · · · · · · · · · · | Laguna del Sauce    | N.t.        |           | N.1.        | l             |
|      |                                       | La Paloma           | 34 40S      | 54 09W    | F           | A             |
|      |                                       | Montevideo          | <u>[N.I</u> |           | [N.I.       |               |
|      |                                       | Punta del Este      | N.I.        |           | NI          |               |
|      |                                       | Salto               | N.L         |           | N.L         | 1             |
| Vł   | Argentina                             | Ushaia              | 54 48S      | 68 08W    | A.M         | }             |
|      |                                       | Río Gallegos        | 51 378      | 65 03W    | B.N         | [             |
|      |                                       | Comodoro Rivadavia  | 45 515      | 67 25W    | 0.0         | <u>}</u>      |
|      |                                       | Bahia Blanca        | 38 435      | 62 06W    | D.P         | 1             |
|      |                                       | Mar del Plata       | 38 035      | 57 32W    | E.Q         | <b></b>       |
|      | }                                     | Buenos Aires        | 34 365      | 58 22W    | F,R         | 1             |
| VI   | Namibia                               | Walvis Bay          | 23 035      | 14 37E    | В           |               |
| • -  | South Africa                          | Cape Town           | 33 40S      | 18 43E    | IC .        | [             |
|      |                                       | Port Elizabeth      | 34 025      | 25 33E    | 11          | t             |
|      |                                       | Durban              | 30 00S      | 31 30E    | 10          |               |
| VW   | India                                 | Bombay              | 19 D5N      | 72 50E    | Ġ           |               |
| • •  |                                       | Madras              | 13.05N      | 80 17E    | P           | <u></u> ∤−.−. |
|      | Mauritius                             | Mauritius Radio     | 20 265      | 57 41E    | lc          |               |
| IX   | Rabrain                               | Hamala              | 26.09N      | 150 28F   | 18          | ÷             |
| ···· |                                       |                     |             |           | 1           | <u>+</u>      |
|      | Egypt                                 | Serapeum (Ismailia) | 30 28N      | 32 22E    | <u> x</u>   | <u>}</u>      |
|      | Iran                                  | Bushehr             | 28 59N      | 50 50E    | <u> A</u>   | <u> </u>      |
|      |                                       | ibandar Abbas       | 2/ 0/N      | 136 U4E   | 15          | ┟╌╌╾╴         |
|      | Saudi Arabia                          | Dammam              | 26 26N      | 50 06E    | <u>IG</u>   | <u> </u>      |
|      |                                       | Jeddah              | 21 23N      | 39 10E    | H           | L             |
|      | Oman                                  | Muscat              | 23 36N      | 58 30E    | M           |               |
|      | (Pakistan                             | Karachi             | 24 51N      | 67 03E    | P           |               |
| Х    |                                       | -                   |             | 1         | NONE        | ]             |

| NAV<br>area | Country                                | Station          | Latitude       | Longitude | 518kHz<br>B1 | 490kHz<br>B1 |
|-------------|----------------------------------------|------------------|----------------|-----------|--------------|--------------|
| (1          | China                                  | Sanya            | 18 <u>1</u> 5N | 109 30E   | M            | ]            |
| •           |                                        | Guangzhou        | 23 09N         | 113 29E   | N            | 1            |
|             |                                        | Fuzhou           | 26 02N         | 119 18E   | 0            |              |
|             |                                        | Shanghai         | 31 07N         | 121 33E   | Q            |              |
|             |                                        | Dalian           | 38 51N         | 121 31E   | R            |              |
|             | Indonesia                              | Javapura         | 02 315         | 140 43E   | A            |              |
|             |                                        | Ambon            | 03 425         | 128 12E   | В            |              |
|             |                                        | Makassar         | 05 06S         | 119 26E   | D            |              |
|             |                                        | Jakarta          | 06 06S         | 106 54E   | E            |              |
|             | Japan                                  | Otaru            | 43 19N         | 140 27E   | J            |              |
|             |                                        | Kushiro          | 42 57N         | 144 36E   | ĸ            |              |
|             |                                        | Yokohama         | 35 14N         | 139 55E   | 1            | 1            |
|             |                                        | Moji             | 34 01N         | 130 56E   | Н            |              |
|             |                                        | Naha             | 26 05N         | 127 40E   | ĪG           |              |
|             | Korea,Republic of                      | Chukpyun         | 37 03N         | 129 25E   | Tv Iv        | · · ·        |
|             |                                        | Pyonsan          | 35 36N         | 126 29E   | W            |              |
|             | Malaysia                               | Penang           | 05 25N         | 100 24E   | U            |              |
| • •         | ······································ | Miri             | 04 25N         | 114 01E   | T            |              |
|             |                                        | Sandakan         | 05 54N         | 118 00E   | s            |              |
|             | Philippines                            | Manila           | 14 35N         | 121 03E   | J            |              |
|             |                                        | Puerto Princesa  | 09 44N         | 118 43E   | <u>†</u>     |              |
|             |                                        | Davao            | 07 04N         | 125 36E   | ĸ            |              |
|             | Singapore                              | Singapore        | 01 25N         | 103 52E   | C            |              |
|             | Thailand                               | Bangkok Radio    | 13 44N         | 100 34E   | F            | ··           |
|             | United States                          | Guam             | 13 29N         | 144 50E   | Îv           |              |
|             | Vietnam                                | Ho Chi Minh City | 10 47N         | 106 40E   | X            |              |
| •           |                                        | Haiphong         | 20 44N         | 106 44E   | P            | w            |
|             |                                        | Danang           | 16 05N         | 108 13E   | W.P          |              |
|             | Taiwan                                 | Chilung          | 25 09N         | 121 44E   | P            |              |
|             | Associate Member of MO                 | Hong Kong        | 22 13N         | 114 15E   |              |              |
| <u></u> -   | Canada                                 | Prince Rupert    | 54 18N         | 130 25W   | D            |              |
|             |                                        | Tofino           | 48 55N         | 125 33W   | И            |              |
|             | United States                          | San Francisco    | 37.56N         | 122 44W   | C            |              |
|             |                                        | Kodiak           | 57 46N         | 152 34W   | Lix          |              |
|             | · · · ·                                | Hopojulu         | 21 16N         | 158 09W   | 0            |              |
|             |                                        | Cambria          | 35.31N         | 121 03W   | 10           |              |
| · ·         |                                        | Astoria          | 46 12N         | 123 57W   | W            |              |
|             |                                        | Adak             | 51 54N         | 176 38W   | İX.          | · -·         |
| · IM        | Rupping Enderstion                     | Modiunatek       | 42.07N         | 121 625   |              |              |
|             |                                        | Kholmok          | 43 0714        | 142.025   |              |              |
|             |                                        | Retresenterial   | 62 00N         | 142 036   |              |              |
|             | · · · · ·                              | Magadan          | 53 UUN         | 150 40E   | 10           |              |
|             |                                        | Beringenster     | 109 401V       | 1131 012  |              | ·            |
|             |                                        | Denngovskiy      | 03 U3N         | 1192UE    |              | ·            |
|             |                                        |                  |                | 40.00141  |              |              |
|             | · · · · · · · · · · · · · · · · · · ·  | Astraknan        | 44 2UN         | 46 0200   |              | <br>         |
| (IV         |                                        |                  | 1              | 1         | INONE        | l ·          |

ţ

.

| NAV<br>area | Country | Station        | Latitude | Longitude | 518kHz<br>B1 | 490kHz<br>B1 |
|-------------|---------|----------------|----------|-----------|--------------|--------------|
| XV          | Chile   | Anlofagasta    | 23 39S   | 70 25W    | A,H          |              |
|             |         | Valparaiso     | 32 485   | 71 29W    | B,I          | · ·          |
|             |         | Talcahuano     | 36 43S   | 73 06W    | IC,J         | . –          |
|             |         | Puerto Montt   | 41 30S   | 72 58W    | D,K          | _            |
|             |         | Punta Arenas   | 53 12S   | 70 56W    | E,L          |              |
|             |         | isla de Pascua | 27 09S   | 109 25W   | F,G          |              |
| XVI         | Реги    | Paita          | 05 058   | 81 07W    | S            |              |
|             |         | Callao         | 12 035   | 77 09W    | U            |              |
|             |         | Mollendo       | 17 015   | 72 01W    | Ŵ            |              |
|             | Ecuador | Guavaquil      | 02 17S   | 79 52W    | M            |              |

## 2.1 Description du clavier

Toutes les opérations du NX-300 sont accessibles depuis le clavier situé sur la façade de l'appareil.

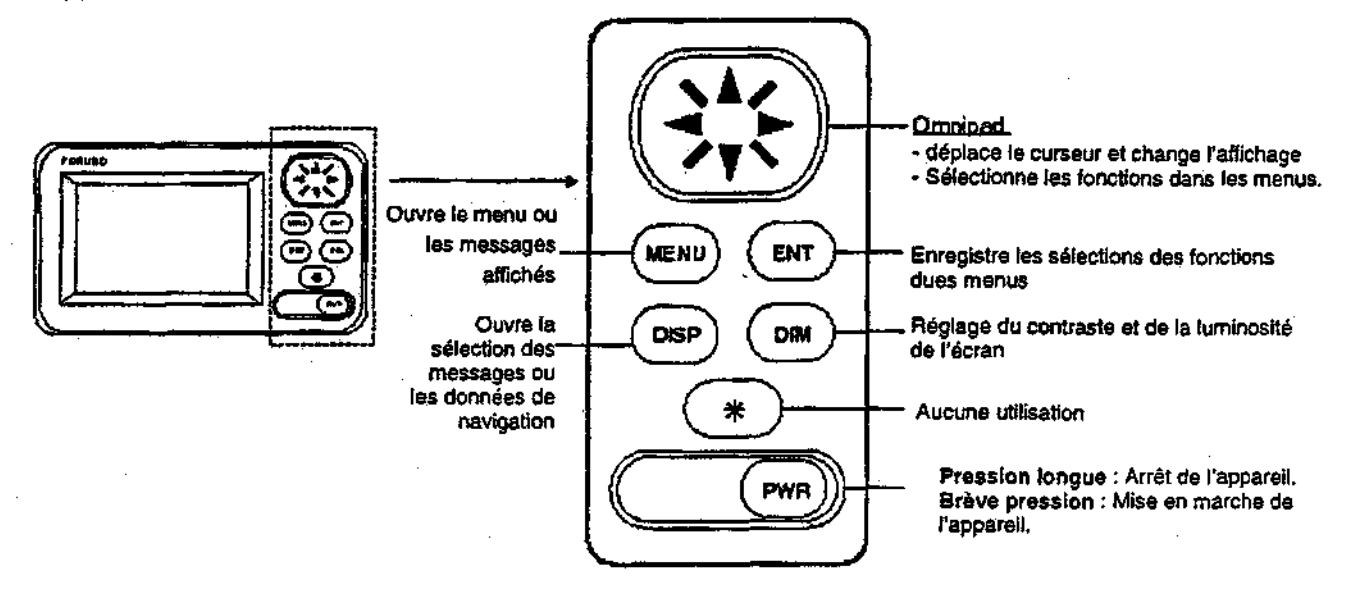

Figure 2-1 Clavier

#### 2.2 Mise en marche / Arrêt

Mise en marche : Appuyez sur le bouton [PWR].

Arrêt : Appuyez sur le bouton [PWR] pendant 3 secondes.

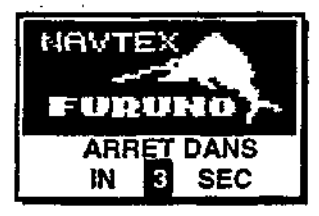

Figure 2-2 Fenêtre à l'extinction

**Remarque :** Le NX-300 doit rester sous tension tout le long du voyage, pour ne manquer aucun signal d'alerte important.

#### 2.3 Réglage du contraste et de la luminosité

1. Appuyez sur le bouton [DIM] pour faire apparaître la fenêtre du réglage du contraste et de la luminosité.

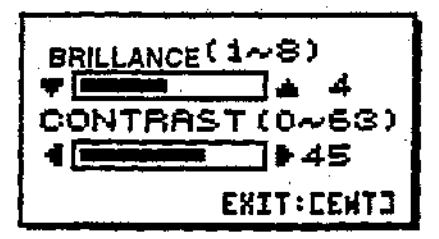

Figure 2-3 fenêtre du réglage du contraste et de la luminosité

- 2. Appuyez sur ou pour un meilleur éclairage du panneau de contrôle et du LCD.
  - 3. Appuyez sur ∢ ou ≯ pour un meilleur contraste du LCD.
  - 4. Appuyez sur [ENT] pour fermer la fenêtre de réglage du contraste et de la luminosité.

Remarque : Si vous éteignez l'appareil avec un contraste inférieur à 36, le contraste sera automatiquement fixe à 36 lorsque vous le remettrez sous tension.

#### 2.4 Vue d'ensemble du menu

Le menu vous permet de personnaliser le NX-300 suivant vos besoins. Vous pouvez sélectionner les catégories de messages que vous souhaitez recevoir en particulier, spécifier quelles données vous voulez voir affichées à l'écran, etc.

1. Appuyez sur [MENU] pour ouvrir le menu principal.

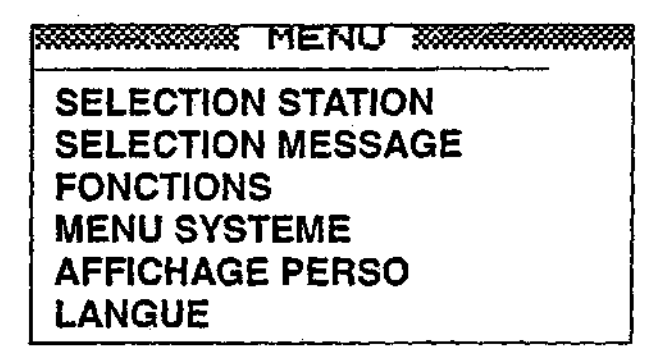

Figure 2-4 Menu principal

- Appuyez sur ▲ ou pour sélectionner une fonction du menu. Suivant votre choix ▲ ou , la fonction sélectionnée apparaît en blanc sur fond noir. Par exemple, sélectionnez FONCTIONS.
- 3. Appuyez sur [ENT] pour ouvrir le menu sélectionné.

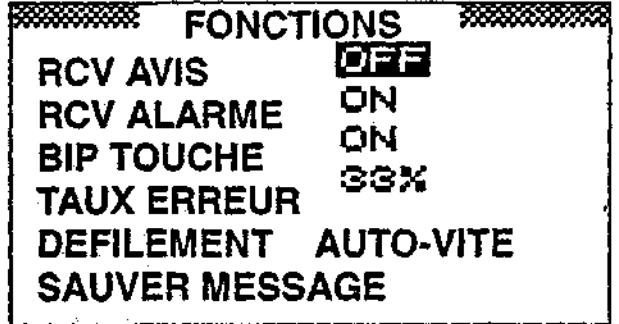

Figure 2-5 menu FONCTIONS

4. Appuyez sur ▲ ou → pour sélectionner la fonction du menu et appuyez sur [ENT]. Par exemple, sélectionnez RCV ALARME. L'option du menu correspondante apparaît.

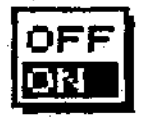

Figure 2-6 fenêtre ON/OFF

- 5. Appuyez sur 🔺 ou 👻 pour sélectionner l'option désirée.
- 6. Appuyez sur [ENT] pour valider votre sélection.
- 7 Appuyez une fois sur [MENU] pour revenir au menu principal et deux fois pour quitter le menu.

#### 2.5 Sélection des stations

Le menu SELECTION STATION vous permet de choisir quelles stations vous souhaitez recevoir, automatiquement ou manuellement. Dans le mode AUTO les stations sont automatiquement sélectionnez en tenant compte de la distance entre votre navire et les stations NAVTEX. Les données externes de navigation sont nécessaire à l'utilisation du mode AUTO. Si ces données ne sont pas entrées, toutes les stations seront sélectionnées. En mode manuel, vous pouvez sélectionner quelles stations vous souhaitez recevoir. Le mode de sélection par défaut est AUTO.

- 1. Appuyez sur [MENU] pour ouvrir le menu principal.
- 2. Appuyez sur 🔺 ou 👻 pour sélectionner SELECTION STATION.
- 3. Appuyez sur [ENT]. La fenêtre MODE apparaît,

|      | MODE |  |
|------|------|--|
| AUTO | )    |  |
| MAN  | JEL  |  |

Figure 2-7 fenêtre MODE

- 4. Appuyez sur ou pour sélectionner AUTO ou MANUEL suivant votre choix.
- Pour le mode AUTO, Appuyez sur [ENT] pour fermer le menu. Pour le mode MANUEL, suivez les instructions ci-dessous :
   a) Appuyez sur [ENT]. Le menu SELECTION STATION apparaît.

| •  | SELECT      | FION STATION |   |
|----|-------------|--------------|---|
| e. | · P         | RENDRE       |   |
| B  | : P         | RENDRE       |   |
| C  | : P         | RENDRE       |   |
|    | ;           | DENDDE       |   |
| E  | : ri        | RENURE       | H |
| F  | : Pl        | RENDRE       |   |
| G  | <u>: Pl</u> | RENDRE       |   |

Figure 2-8 menu SELECTION STATION

- b) Appuyez sur ou pour sélectionner une station dont vous voulez modifier la définition actuelle.
- c) Appuyez sur [ENT] pour voir la fenêtre ci-dessous.

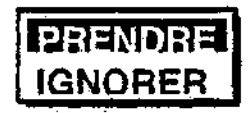

Figure 2-9 fenêtre PRENDRE/IGNORER

- d) Appuyez sur 

   ou 

   pour sélectionner RECEIVE ou IGNORE suivant votre choix de sélectionner ou désélectionner la station.
- e) Appuyez sur [ENT].
- f) Répétez les étapes b) à e) pour sélectionner ou désélectionner une station.
- g) Appuyez sur [MENU] ou [DISP] pour fermer le menu STATION SELECTION.

#### 2.6 Sélection des Messages

- 1. Appuyez sur [MENU] pour ouvrir le menu principal.
- 2. Appuyez sur ▲ ou pour sélectionner SELECTION MESSAGE.
- Appuyez sur [ENT] pour faire apparaître le menu SELECTION MESSAGE.

|   | SELE | CTION MESSAGE | - <u>8</u> |
|---|------|---------------|------------|
| A | :    | PRENDRE       |            |
| B | :    | PRENDRE       |            |
| C | :    | PRENDRE       |            |
|   | :    | DRENDRE       |            |
| E | :    | PRENDRE       |            |
| F |      | PRENDRE       |            |
| G | :    | PRENDRE       |            |

Figure 2-10 menu SELECTION MESSAGE

- Appuyez sur ▲ ou pour sélectionner un message dont vous voulez modifier sa définition actuelle.
- 5. Appuyez sur [ENT] pour faire apparaître la fenêtre suivante.

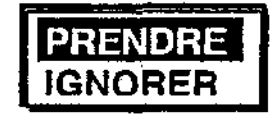

Figure 2-11 fenêtre PRENDRE/IGNORER

 Lorsque vous passez de PRENDRE à IGNORER pour un message de type A, B, D ou L, la fenêtre de confirmation suivante apparaîtra. Pour tous les autres types de messages, agissez comme à l'étape 8.

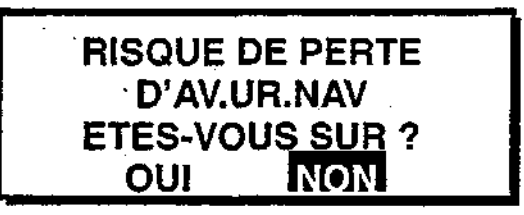

Figure 2-12 fenêtre ignorer le message

- 7. Appuyez sur ∢ ou ▶ pour sélectionner OUI ou NON. Sélectionnez OUI pour modifier la définition actuelle ou NON pour ne rien changer.
- 8. Appuyez sur [ENT].
- 9. Répétez les étapes 4 à 8 pour sélectionner ou désélectionner les autres types de message.
- 10. Appuyez sur [MENU] ou [DISP] pour fermer le menu SELECTION MESSAGE.

hade also regers that is the solution of the second states, where the

### 2.7 Définition des Fonctions (menu FONCTIONS)

Voir la description du menu ci-dessous pour les informations détaillées.

- 1. Appuyez sur [MENU] pour ouvrir le menu principal.
- 2. Appuyez sur 🔺 ou 👻 pour sélectionner FONCTIONS.
- 3. Appuyez sur [ENT] pour afficher le menu FONCTIONS.

| FONCT             | IONS ******* |
|-------------------|--------------|
| RCV AVIS          | OFF          |
| RCV ALARME        | ON           |
| <b>BIP TOUCHE</b> | ON           |
| TAUX ERREUR       | 33%          |
| DEFILEMENT        | AUTO-LENT    |
| SAUVER MESS       | AGE          |
|                   |              |

Figure 2-13 menu FONCTIONS

- Appuyez sur ▲ ou pour sélectionner la fonction du menu choisie et appuyez sur [ENT].
- 5. Appuyez sur 🔺 ou 👻 pour sélectionner l'option désirée.
- 6. Appuyez sur [ENT] pour enregistrer votre sélection.
- 7. Appuyez deux fois sur [MENU] pour fermer le menu.

#### 2.7.1 Description du menu FONCTIONS

**RCV AVIS :** L'avis de réception de messages NAVTEX peut être sonore si vous sélectionnez ON dans ce champs ou muet si vous sélectionnez OFF (la sélection par défaut est OFF).

RCV ALARME : L'alarme peut être déclenchée par l'arrivée de messages de A, B, D ou L. La sélection par défaut est ON.

**BIP TOUCHE : L'appareil peut émettre un son à chaque pression sur une touche du clavier.** La sélection par défaut est ON.

**TAUX ERREUR :** Lorsqu'une erreur de caractère est due à une interférence de bruit lors d'une propagation de signal, le caractère est remplacé par "\*".

Le taux d'erreur de caractère est calculé de la manière suivante : Taux d'erreur = nombre d'erreurs de caractères + total nombre de caractères reçus  $\times$  100 (%) (le total du nombre de caractères inclus les espaces, les sauts de ligne, les retours à la ligne, etc.)

Lorsque le taux d'erreur de caractères est inclus dans une échelle de pourcentage de 0 à 39%, le NX-300 affiche le message et le stocke. Lorsqu'il excède ce pourcentage, le NX-300 n'affiche ni ne stocke ce message. Vous pouvez définir le seuil du taux d'erreur de caractères selon votre choix. Le seuil par défaut est défini à 33%.

**DEFILEMENT :** La fonction de ce menu vous laisse le choix de la vitesse de défilement automatique des messages affichés. La vitesse par défaut est AUTO-LENT.

AUTO-LENT : Une longue pression sur ou vous permet de faire défiler un message ligne par ligne automatiquement. Vous pouvez aussi appuyer brièvement et vous relâchez la touche pour faire défiler manuellement.

AUTO-VITE: Une longue pression sur - ou - vous permet de faire défiler un message ligne par ligne automatiquement, plus rapidement que AUTO-LENT. Vous pouvez aussi appuyer brièvement et vous relâchez la touche - pour faire défiler manuellement.

SKIP-\$\$: Accès au service national de météorologie américain via les stations NAVTEX des gardes côtes des Etats-Unis. Leur messages contiennent les symboles \$\$. Vous pouvez passer rapidement d'une indication continue à l'autre en agissant d'une pression longue de la touche ▲ ou pour sauter au prochain \$\$.

SAUVER MESSAGE : Sélectionnez le message à sauvegarder vers un PC. Suivez les instructions ci-dessous.

#### 2.7.2 Sauvegarde des messages vers un PC

#### <u>Connexion</u>

Votre appareil est fourni avec un schéma de connexion qui vous montre la façon de vous connecter à un PC en utilisant le connecteur 9 broches DSUB. (Reportez-vous au schéma d'interconnexion pour plus de détails).

- 1. Appuyez sur [MENU] pour ouvrir le menu principal.
- 2. Appuyez sur ▲ ou ▼ pour sélectionner MENU SYSTEME.
- 3. Appuyez sur [ENT] pour afficher MENU SYSTEME.
- Appuyez sur 
   pour s
   ilectionner INFO CABLAGE?
- 5. Appuyez sur [ENT] pour faire apparaître les infos de câblage.

|     |       | NFO CABLAG | E         |
|-----|-------|------------|-----------|
| 1   | RD2   | WHITE PO   | AT DSUB-E |
| 5   | 56    | BLUE       |           |
| 13  | 5D —— | YELLOX-    | 2 RXD     |
| 4   | RD    | GREEN -    | 3 TXD     |
| 5   | +     | RED        | 4 DTR     |
| 6   | Bi    | Là¢K-n     | E DSR     |
| 7   | F6 👘  | - +        | r7 RTS    |
| K X | -300  | 12/24VD¢   | L         |

Figure 2-14 Connexion à un PC utilisant un connecteur 9 broches DSUB.

Vous pouvez aussi utiliser un connecteur 25 broches DSUB (EIA-232) pour faire la connexion. Dans le cas où le schéma d'interconnexion ressemble à celui ci-dessous.

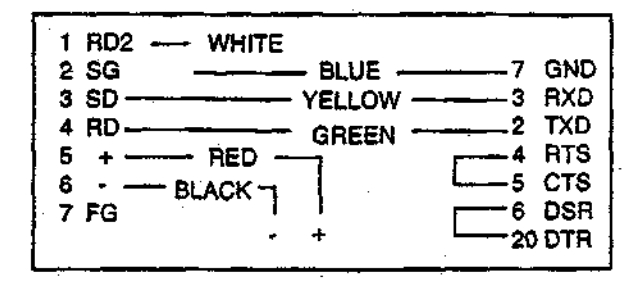

Figure 2-15 Connexion à un PC utilisant un connecteur 25 broches DSUB

Configuration du logiciel de communication sur PC

| Taux Baud:               | 4800 bps |
|--------------------------|----------|
| Longueur de caractères : | 8 bit    |
| Stop Bit :               | 1 bit    |
| Parité :                 | Aucune   |
| X Contrôle :             | XON/XOFF |

#### Sauvegarde des messages vers un PC

Configurez l'ordinateur pour la réception de données. Les messages sont téléchargés vers un PC, caractère par caractère pendant la réception. Utilisez un logiciel de communication (Hyperterminal de Windows, par exemple) pour sauver les messages sous forme de fichiers textes.

Pour télécharger tous les messages sauvegardés dans le NX-300, suivez les instructions suivantes :

- 1. Appuyez sur [MENU] pour ouvrir le menu principal.
- Appuyez sur ▲ ou ▼ pour sélectionner FONCTIONS.
- 3. Appuyez sur [ENT] pour faire apparaître le menu FONCTIONS.
- 4. Appuyez sur pour sélectionner SAUVER MESSAGE.
- 5. Appuyez sur [ENT]. L'affichage suivant apparaît.

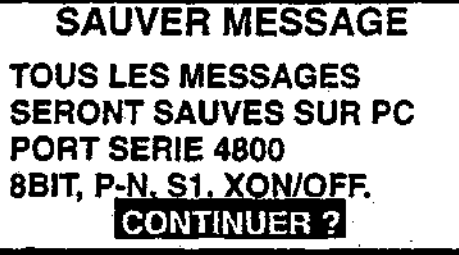

Figure 2-16 fenêtre SAUVER MESSAGE

6. Appuyez sur [ENT].

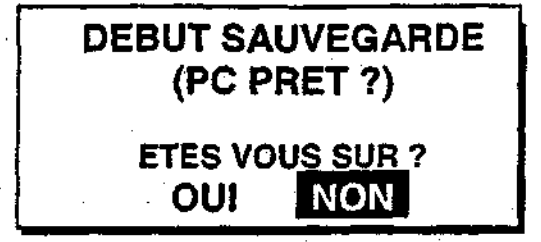

Figure 2-17 Fenêtre DEBUT SAUVEGARDE

- 7. Configurez l'ordinateur pour recevoir les données.
- 8. Appuyez sur < pour sélectionner OUI et appuyez sur [ENT].
- 9. Appuyez sur [ENT] pour sauvegarder. Les messages suivants apparaissent dans l'ordre.

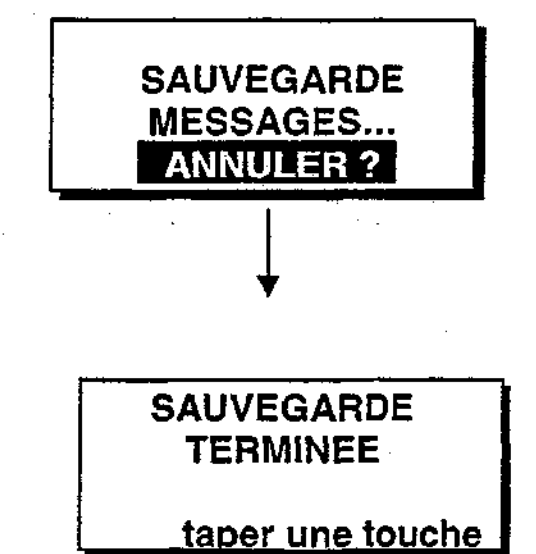

Pour annuler la sauvegarde, appuyez sur [ENT]

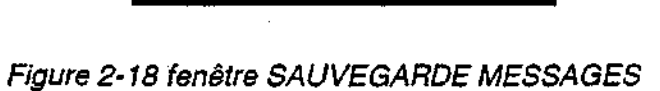

10. Appuyez sur n'importe quelle touche pour sortir.

Remarque 1 : L'appareil ne reçoit aucun message lors de la sauvegarde.

**Remarque 2 :** Lorsqu'un PC ou une imprimante série est connecté au NX-300, les messages reçus sont affichés sur l'écran du PC ou imprimés mais ne sont ni affichés ni sauvegardés dans le NX-300 dans les cas suivants :

Le NX-300 reçoit un message qui a déjà été sauvegardé.

• Un message est interrompu pendant une réception.

#### 2.8 Sélection de la langue

Vous pouvez sélectionner la langue à utiliser par le NX-300. Les langues disponibles sont l'Anglais, le Français, l'Allemand, l'Italien, l'Espagnol, le Hollandais, le Danois et le Portugais.

- 1. Appuyez sur [MENU] pour ouvrir le menu principal.
- 3. Appuyez sur [ENT]. Le menu suivant apparaît. (ENG: Anglais, FRA: Français, GER: Allemand, ITA: Italien, SPA: Espagnol, DUT: Hollandais, DEN: Danois, POR:
  - Portugais)

| LANGUE |     |  |
|--------|-----|--|
| ENG    | FRA |  |
| GER    | ITA |  |
| SPA    | DUT |  |
| DEN    | POR |  |
|        |     |  |

Figure 2-19 menu LANGUE

- 4. Utilisez l'omnipad pour sélectionner la langue choisie.

#### 2.9 Affichage des Messages

Le NX-300 sauvegarde automatiquement et stocke plus de 132 messages reçus (la capacité mémoire est limitée à 28.000 caractères).

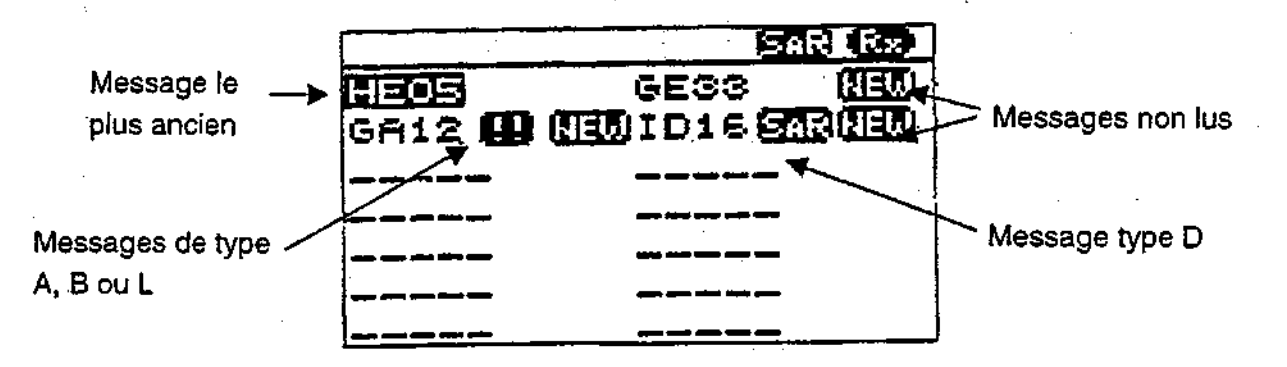

#### Figure 2-20 Messages log reçus

- 1. Appuyez sur [DISP] pour afficher les messages log reçus. Les messages (numéros) sont rangés dans l'ordre du plus ancien au plus récent, de gauche à droite.
- 3. Appuyez sur [ENT] pour afficher le message sélectionné.

## 2.10 Exemples de Messages

Lorsqu'un message est affiché, appuyez sur ▲ ou ◄ pour dérouler le message et appuyez sur < ou > pour afficher les autres messages. Lorsque le plus ancien ou le plus récent message apparaît, le bip retentit.

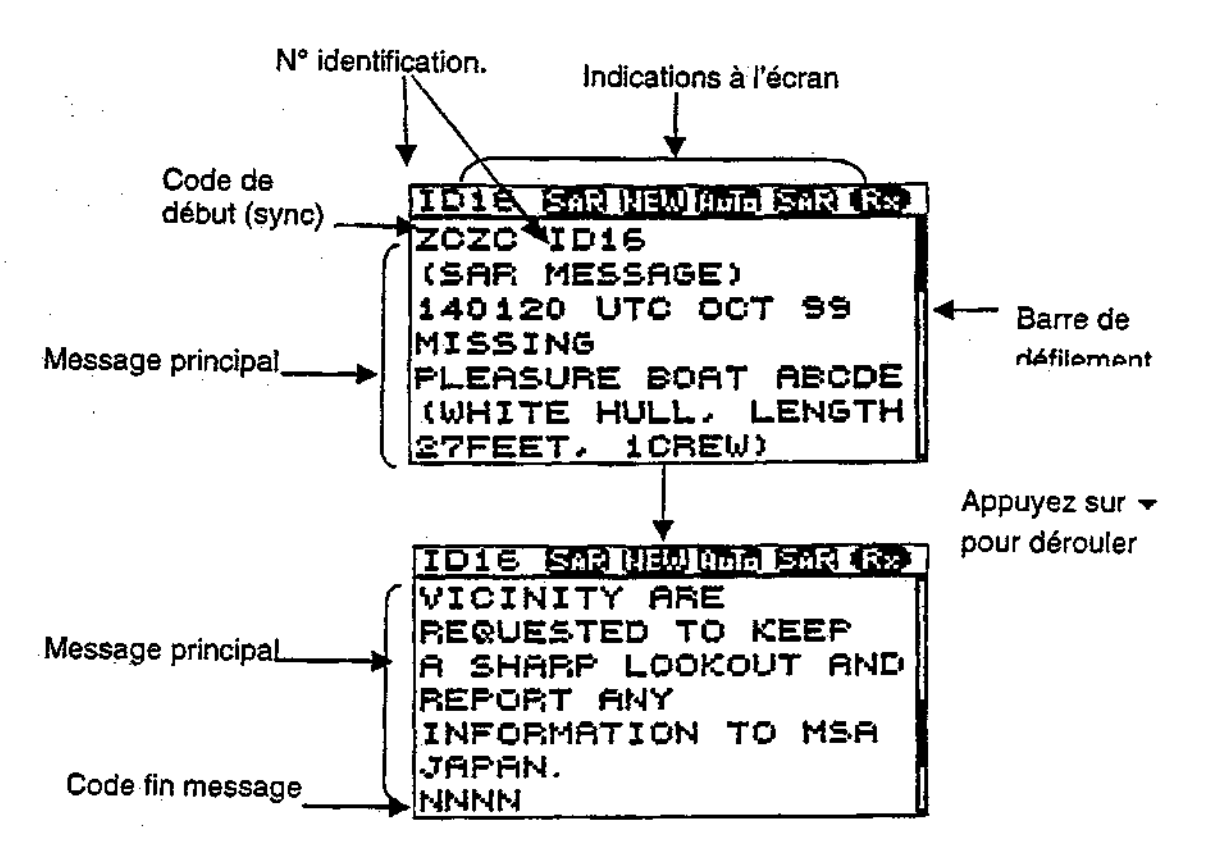

Figure 2-21 Exemples de messages

## 2.11 Affichage des données de navigation

A l'aide d'une entrée de données de navigation, le NX-300 peut afficher ces données en plus de ses fonctions de base.

- 1. Appuyez sur le bouton [DISP] pour afficher la réception des messages log.
- 2. Appuyez une nouvelle fois sur le bouton [DISP] pour afficher les données de navigation.
- 3. Pour aller à l'affichage stand-by NAVTEX, appuyez encore une fois sur [DISP].

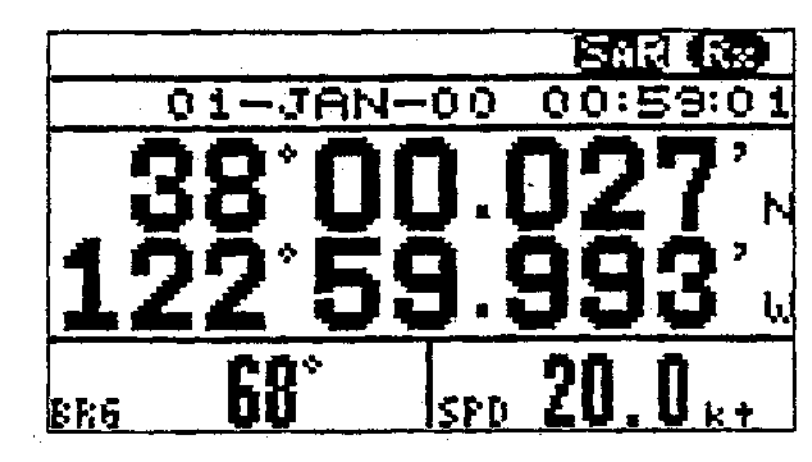

Figure 2-22 Affichage des données de navigation

### 2.12 Sélection de la fréquence de réception

1. Appuyez sur la touche [FREQ] pour ouvrir la fenêtre de choix de la fréquence.

| 💥 FF | REQUENCY | ***** |
|------|----------|-------|
| 490  | KHZ      |       |
| 518  | KHZ      |       |

(La fréquence par défaut est 518 kHz)

Figure 2-24 Fenêtre de choix de la fréquence

- 2. Appuyez sur la touche ▲ ou ◄ pour sélectionner la fréquence de réception selon votre choix.
- 3. Appuyez sur la touche [ENT] pour fermer la fenêtre.

## 3. MENU SYSTEME

### 3.1 Unités de mesures

Lorsque les données de navigation sont envoyées vers le NX300, vous pouvez sélectionner l'unité de distance et la vitesse à utiliser. La combinaison distance/vitesse peut être affichée en milles nautiques/nœuds, en kilomètres/kilomètres à l'heure ou en milles/milles à l'heure. La valeur par défaut est milles nautiques/nœuds.

- 1. Appuyez sur [MENU] pour ouvrir le menu principal.
- 2. Appuyez sur ou pour sélectionner MENU SYSTEME.
- 3. Appuyez sur [ENT]. Le MENU SYSTEME apparaît.

| MENU SYSTEME         |  |  |
|----------------------|--|--|
| nm,kt                |  |  |
| + 00 : 00            |  |  |
| 24HEURES             |  |  |
| REMISE A ZERO        |  |  |
| EFFACE TOUS MESSAGES |  |  |
| TEST                 |  |  |
| INFO CABLAGE ?       |  |  |
|                      |  |  |

Figure 3-1 MENU SYSTEME

4. Appuyez sur [ENT]. La fenêtre suivante apparaît.

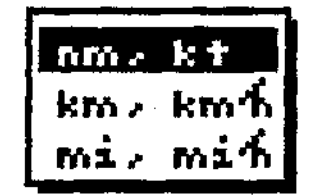

Figure 3-2 fenêtre UNITES

- 5. Appuyez sur 🔺 ou 👻 pour sélectionner la combinaison désirée : nm, kt; km, km/h; mi, mi/h.
- 6. Appuyez sur [ENT].
- 7. Appuyez sur [MENU] ou [DISP] pour ouvrir le MENU SYSTEME.

### 3.2 Décalage horaire (utilisation de l'heure locale)

Le système GPS utilise l'heure UTC. Si vous avez envoyé des données de navigation d'un GPS vers le NX300 et que vous préférez utiliser l'heure locale, entrez la différence de temps (le décalage entre les deux horaires) (échelle :de -13:30 à +13:30) entre l'heure locale et l'heure UTC.

- 1. Appuyez sur [MENU] pour ouvrir le menu principal.
- 2. Appuyez sur ▲ ou ▼ pour sélectionner MENU SYSTEME.
- 3. Appuyez sur [ENT] pour ouvrir le MENU SYSTEME.

| MENU S          | YSTEME    |
|-----------------|-----------|
| UNITES :        | nm,kt     |
| DECAL. HEURE :  | + 00 : 00 |
| AFFIC. HEURE :  | 24HEURES  |
| REMISE A ZERO   |           |
| EFFACE TOUS MES | SAGES     |
| TEST            |           |
| INFO CABLAGE ?  |           |
|                 |           |

Figure 3-3 MENU SYSTEME

- Appuyez sur pour sélectionner DECAL. HEURE.
- 5. Appuyez sur [ENT]. Un curseur va vous montrer + ou -. Ce curseur apparaît dès que vous souhaitez changer des données sélectionnées à l'aide de l'Omnipad (touche fléchée).
- 6 Appuyez sur A ou Y pour afficher + ou -.
- Appuyez sur 

   pour déplacer le curseur dans la colonne suivante.
- 8. Appuyez sur 🔺 ou 👻 pour sélectionner le chiffre souhaité.
- 9. Répétez les étapes 7 et 8 pour continuer l'opération.
- 10. Appuyez sur [ENT].
- 11. Appuyez sur [MENU] ou [DISP] pour fermer MENU SYSTEME.

### 3.3 Affichage de l'heure

Lorsque les données de navigation sont entrées dans le NX300, vous pouvez afficher l'heure en format 12 heures ou 24 heures. Le format par défaut est 24 heures. AM (matin) ou PM (aprèsmidi) est affiché derrière l'heure lorsque vous choisissez le format 12 heures.

- 1. Appuyez sur [MENU] pour ouvrir le menu principal.
- 2. Appuyez sur ou pour sélectionner MENU SYSTEME.
- 3. Appuyez sur [ENT]. Le MENU SYSTEME apparaît.
- 5. Appuyez sur [ENT]. La fenêtre suivante apparaît.

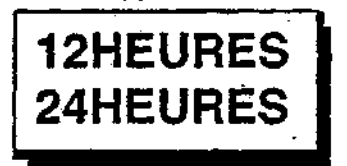

Figure 3-4 fenêtre AFFIC.HEURE

- Appuyez sur ▲ ou ▼ pour sélectionner le format 12HEURES ou 24HEURES selon votre choix.
- 7. Appuyez sur [ENT].
- 8. Appuyez sur [MENU] ou [DISP] pour fermer MENU SYSTEME.

#### 3.4 Remise à zéro

Cette fonction vous permet de revenir aux paramètres définis par défaut.

- 1. Appuyez sur [MENU] pour ouvrir le menu principal.
- 2. Appuyez sur ▲ ou ◄ pour sélectionner MENU SYSTEME.
- 3. Appuyez sur [ENT] pour visualiser MENU SYSTEME.
- 4. Appuyez sur pour sélectionner REMISE A ZERO.
- 5. Appuyez sur [ENT]. La fenêtre suivante apparaît.

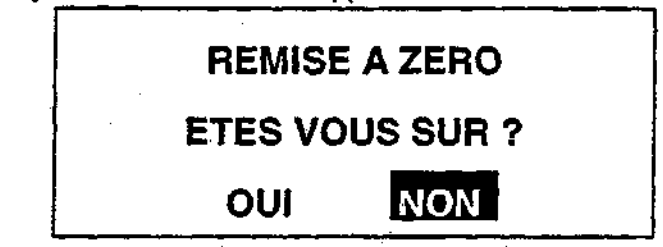

Figure 3-5 fenêtre REMISE A ZERO

- 7. Appuyez sur [ENT].
- 8. Appuyez sur [MENU] ou [DISP] pour fermer MENU SYSTEME.

### 3.5 Effacer tous les messages

Cette fonction vous permet d'effacer tous les messages sauvegardés dans le NX300.

- 1. Appuyez sur [MENU] pour ouvrir le menu principal.
- Appuyez sur ▲ ou ▼ pour sélectionner MENU SYSTEME.
- 3. Appuyez sur [ENT] pour visualiser MENU SYSTEME.
- 5. Appuyez sur [ENT]. La fenêtre suivante apparaît.

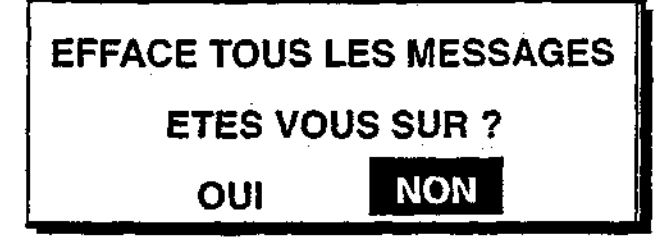

Figure 3-6 fenêtre EFFACE TOUS MESSAGES

- Appuyez sur ∢ pour sélectionner OUI.
- 7. Appuyez sur [ENT].
- 8. Appuyez sur [MENU] ou [DISP] pour fermer MENU SYSTEME.

#### 3.6 Affichage personnalisé des données navigation

Le NX-300 peut fonctionner comme un indicateur de données de navigation lorsqu'il est connecté à un appareil de navigation (GPS).

Vous pouvez choisir les différents types de données à afficher dans les trois cellules de la fenêtre ci-dessous, comme la date ou l'heure. Vous pouvez choisir les données comme la vitesse, le cap, l'échelle, le relèvement, le voltage de la batterie et la position en latitude et longitude. (non disponible pour les fenêtres "GAUCHE" ou "DROITE").

| 01-JAN-00 15:37:40 |               |  |  |  |
|--------------------|---------------|--|--|--|
| GRAND              |               |  |  |  |
| GAUCHE             | GAUCHE DROITE |  |  |  |

Figure 3-7 Localisation des données de navigation

- 1. Appuyez sur [MENU] pour ouvrir le menu principal.
- Appuyez sur 

   pour sélectionner AFFICHAGE PERSO.

3. Appuyez sur [ENT] pour visualiser le menu AFFICHAGE PERSO. Le curseur est maintenant dans le champs LARGE. LARGE signifie que l'indication des données de navigation se trouvent au centre de l'écran.

| AFFICHAGE PERSO |            |  |
|-----------------|------------|--|
| GRAND<br>GAUCHE | L/L<br>CSE |  |
| DROITE          | SPD        |  |
|                 |            |  |

Figure 3-8 AFFICHAGE PERSO

4. Appuyez sur [ENT] .La fenêtre suivante apparaît.

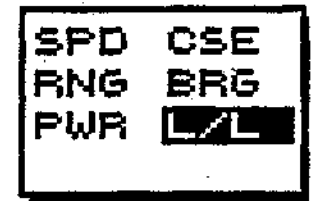

Figure 3-9 Fenêtre des options pour le champs GRAND

- 5. Déplacez le curseur à l'aide de l'Omnipad pour sélectionner l'article souhaité. (SPD: Vitesse, CSE: Route fond, RNG: Distance, BRG: Relèvement / cap au waypoint, PWR: Tension d'alimentation, L/L: position en latitude et longitude)
- 6. Appuyez sur [ENT].
- 7. Sélectionnez le champs GAUCHE et DROITE et choisissez les articles comme vous l'avez fait pour GRAND, en vous référant à la figure 3-12 pour la localisation des indications.

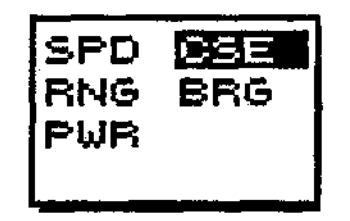

Figure 3-10 Articles pour GAUCHE et DROITE

8. Appuyez deux fois sur [DISP] pour afficher les données de navigation. La figure ci-dessous vous montre ce à quoi votre écran va ressembler après les choix que vous avez fait.

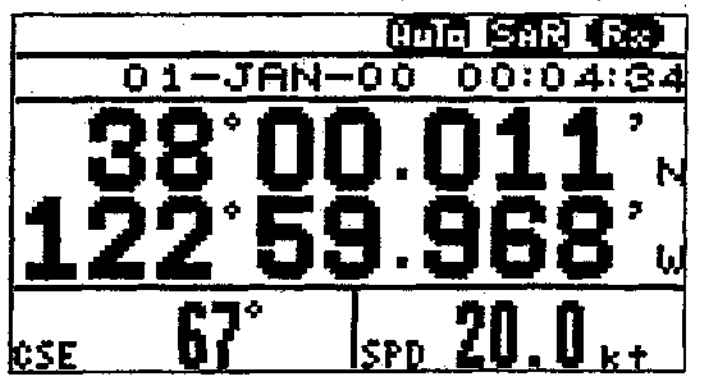

Figure 3-11 affichage des données de navigation

## 4. AUTRES FONCTIONS

### 4.1 Mode DEMO

Le mode DEMO vous permet de faire une simulation des différentes opérations de l'appareil. La connexion à une antenne n'est pas nécessaire. Vous pouvez sélectionner les stations et les messages manuellement ou automatiquement et ainsi recevoir les messages démo. Toutes les touches sont opérationnelles.

Remarque : Si vous activez le mode DEMO, tous les messages seront effacés.

Appuyez simultanément sur [PWR] et > pour activer l'appareil. "GO TO DEMO. MODE!" apparaît momentanément. "DEMO" apparaît en haut de l'écran lorsqu'il est actif.

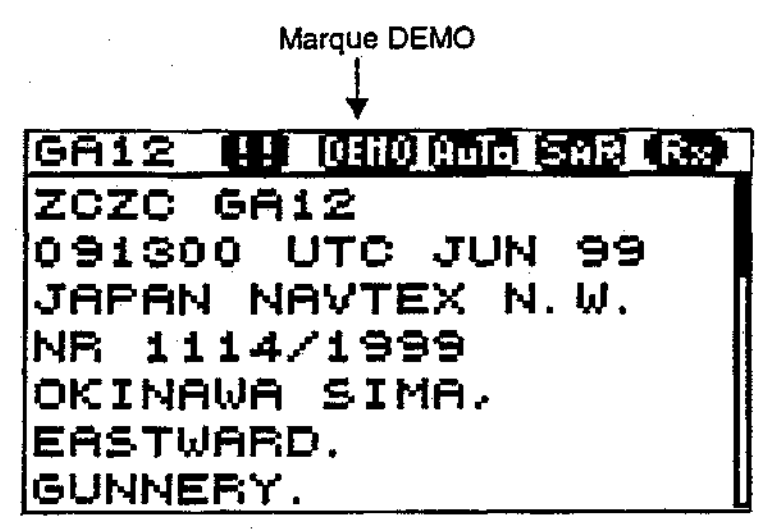

Figure 4-1 Affichage message

Redémarrez l'appareil pour désactiver le mode DEMO.

#### 4.2 Mode VIEW (Mode VUE)

Le NX-300 affiche habituellement les messages dans leur intégralité après réception. Le mode VUE, vous affichera les messages ligne par ligne pendant la réception.

Appuyez simultanément sur [PWR] et - pour activer l'appareil. "SET VIEW MODE!" apparaît momentanément. "VIEW" est affiché dans le coin en haut à droite de l'écran. Pour quitter le mode VUE, répétez la manipulation précédente. "RESET VIEW MODE!" apparaît.

#### 4.3 All Clear (Remise à zéro)

Cette fonction détruit tous les messages et reconfigure votre appareil avec les paramètres par défaut. Lorsque vous installez votre NX-300 pour la première fois, il est recommandé d'utiliser cette fonction.

Appuyez simultanément sur [PWR] et 
pour activer l'appareil. "RESET BACKUP DATA!"
apparaît momentanément pendant que les données sont remises à zéro. Puis tous les
paramètres reviennent par défaut.

# 4.4 Modification de la fenêtre des messages Log reçus.

Vous pouvez visualiser la fréquence de réception dans la fenêtre des messages log reçus, comme indiqué ci-dessous :

- 1. Appuyez sur la touche [PWR] et sur ∢ simultanément pour mettre l'appareil en marche et relâchez les deux touches dès l'apparition de l'écran.
- 2. Appuyez sur la touche [DISP] pour afficher la fenêtre des messages log. Les fréquences de réception (518 kHz and 490 kHz) s'affichent dans la fenêtre.

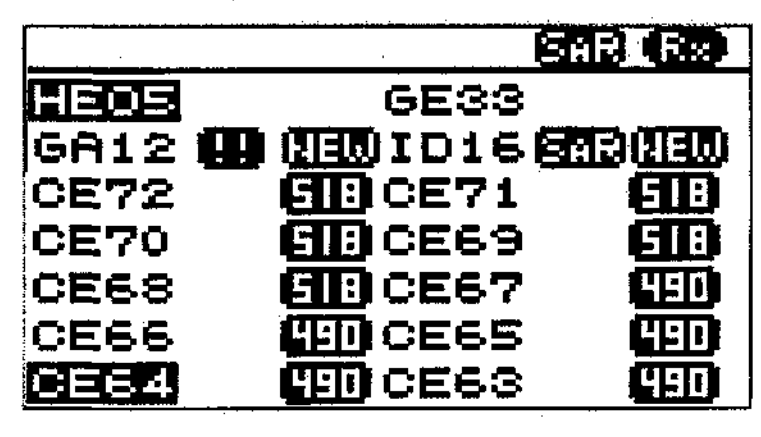

Figure 4-2 Messages log reçus

3. Pour sortir de la fonction, retournez à l'étape 1.

## 5. ENTRETIEN & DEPANNAGE

## ATTENTION

Ne jamais ouvrir l'appareil. Seul un personnel qualifié est autorisé à l'ouvrir.

### 5.1 Entretien

Contrôlez régulièrement les points suivants pour garder les meilleures performances de votre appareil.

- Vérifiez que les connecteurs à l'arrière de l'appareil sont fermement connectés et sans rouille.
- Vérifiez qu'il n'y ait pas de rouille sur les prises de masse et que la connexion soit correctement branchée.
- Vérifiez que les batteries sont propres et sans rouille.
- Vérifiez que l'antenne ne soit pas abîmée. Remplacez-la si nécessaire.
- La rouille et la poussière sur le clavier et sur l'écran peuvent être enlevé à l'aide d'un chiffon doux. N'utilisez pas de produits de nettoyage pour votre appareil, qui pourraient abîmer la peinture et effacer les indications.

## 5.2 Diagnostic Test

Le diagnostic test contrôle les données ROM, RAM, de port, des piles, du clavier et de l'écran LCD pour effectuer vos opérations correctement et afficher les numéros des programmes.

- 1. Appuyez sur [MENU] pour ouvrir le menu principal.
- 2. Appuyez sur ▲ ou ◄ pour sélectionner le MENU SYSTEME.
- 3. Appuyez sur [ENT] pour visualiser le MENU SYSTEME.
- 4. Appuyez sur 🔺 ou 👻 pour sélectionner TEST.
- Appuyez sur [ENT]. La fenêtre TEST va vous demander si vous êtes prêt à démarrer le test.

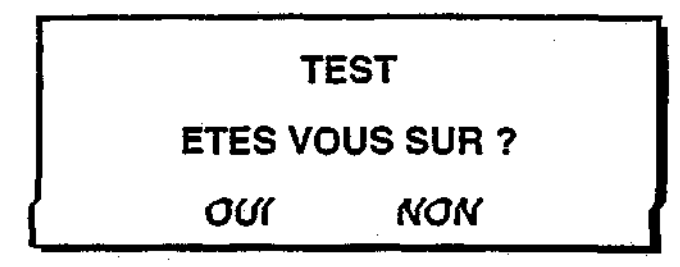

Figure 5-1 fenêtre TEST

- 6. Appuyez sur < pour sélectionner OUI.
- Appuyez sur [ENT] pour démarrer le test. L'appareil vérifie les données ROM, RAM, SIO et les batteries internes, et les résultats sont affichés individuellement et validés par OK ou NG (No Good = mauvais). Le numéro du programme apparaît en bas de l'écran.

**Remarque 1 :** SIO nécessite une connexion spéciale pour la vérification. "03" apparaît dans le champ si vous n'avez fait aucune connexion.

Remarque 2 : CNT est le nombre de fois où le test a été effectué consécutivement.

|            | TEST   |                            | <b>A</b> |                        |
|------------|--------|----------------------------|----------|------------------------|
| ROM        | : OK   | FUSH KEY                   | E        |                        |
| RAM        | : ÖK   |                            |          |                        |
| SIO        | :03(5) | TOP:PHR OFF)               |          |                        |
| BATTERIE ' | : ок   |                            |          |                        |
| CHT= 001   | 2      | 85-0186-0XX<br>05-1212-0XX | ┣        | XX-Program version no. |
|            | F      | Figure 5-2 affichage `     | TEST     |                        |

Dès que l'appareil a terminé de vérifier les articles vus en Figure 5-2, un bip retentit et le message PUSH KEY apparaît dans le coin en haut à droite de l'écran.

8. Appuyez sur chaque touche l'une après l'autre. Le nom de la touche pressée apparaît momentanément dans le coin en haut à droite de l'écran si cette touche fonctionne correctement.

**Remarque :** Si vous n'appuyez sur aucune touche dans les 5 secondes, l'appareil affiche automatiquement le message suivant pour vous informer qu'il va maintenant vérifier l'écran LCD.

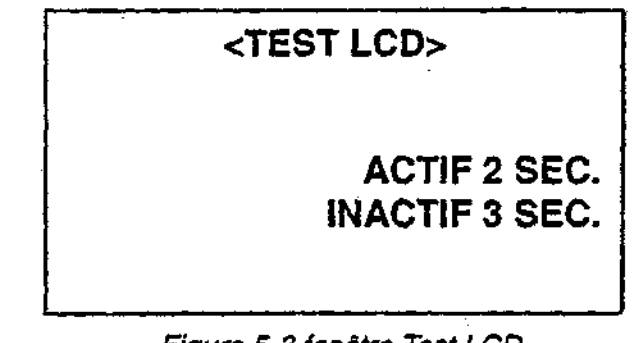

Figure 5-3 fenêtre Test LCD

9. Le test se répète. Eteignez l'appareil pour arrêter le test.

### 5.3 Lorsque l'icône batterie apparaît.

Une pile au lithium (type: CR2354-1F2, code no.: 000-142-305) est installée dans le circuit de bord à l'intérieur de l'indicateur, et permet de sauvegarder les données lorsque vous désactivez l'appareil. La durée de vie de cette pile est d'environ 5 à 10 ans. Sa puissance est vérifiée lorsque vous activez l'appareil. Lorsque la pile est faible, l'icône batterie apparaît à l'écran pour

vous avertir. Lorsque cela arrive, contactez votre spécialiste agréé, pour qu'il remplace la pile au lithium.

Remarque : Lorsque la pile est usée, tous les paramètres par défaut sont restaurés.

#### 5.4 Remplacement des fusibles

Le fusible de 1A situé sur le câble d'alimentation protège l'appareil des surtensions ou des inversions de polarité.

Si ce fusible est détruit, trouvez la cause avant de le remplacer.

#### NE JAMAIS UTILISER UN FUSIBLE CALIBRE À PLUS DE 1A. VOUS RISQUEZ D'ENDOMMAGER L'APPAREIL DE FAÇON IRREMEDIABLE.

## 

#### Utilisez les fusibles appropriés

Si vous utilisez un autre fusible que celui conseillé, vous risquez d'endommager l'appareil de façon irrémédiable.

## 6. INSTALLATION

#### 6.1 Installation de l'indicateur

#### **Recommandations de montage**

L'indicateur peut être installé sur un tableau de bord, au plafond, ou encastré (nécessite un kit d'encastrement en option). Reportez-vous aux schémas d'installation à la fin de ce manuel. Lorsque vous avez trouvé l'emplacement du montage, vérifiez bien les points suivants :

- Placez l'indicateur dans un endroit éloigné des tuyaux, et des bouches d'aération.
- L'indicateur résiste à l'humidité, donc il peut être installé à l'extérieur. Quoiqu'il en soit, protégez-le du soleil, pour éviter les échauffement qui pourraient abîmer les circuits à l'intérieur de l'appareil.
- L'endroit du montage doit être aéré.
- L'indicateur doit être dans un endroit où les chocs et les vibrations sont minimalisés.
- Laissez assez d'espace autour et au-dessus de l'indicateur et ne tendez pas les câbles afin de facilité l'entretien et les vérifications d'usage.
- Tenez compte des distances de sécurité des compas suivantes afin d'éviter toute déviation magnétique du compas : Compas standard : 0,5m ; compas directionnel : 0,3m.
- Après avoir installé votre appareil, procédez à l'opération ALL CLEAR comme dans le paragraphe 4.3 page 4-1.

#### Montage plan ou plafond

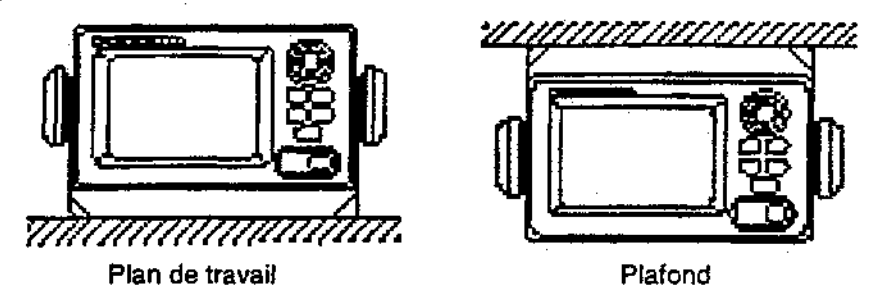

Figure 6-1 Méthodes de montages plan ou plafond

#### Kit d'encastrement

Le Kit d'encastrement, dit de type F, est disponible en option sous la référence : 000.041.405. Pour plus de détails sur la façon de monter ce kit, reportez-vous aux schémas à la fin de ce manuel.

### 6.2 Installation de l'antenne

#### Recommandations de montage

Pour installer l'antenne, reportez-vous aux schémas disponibles à la fin de ce manuel. Lorsque vous avez trouvé l'endroit où installer l'antenne, vérifiez bien les points suivants :

- Ne raccourcissez pas le câble de l'antenne (câble de10 m ajusté à l'antenne).
- La longueur du fouet pour le NX-300 ne doit pas être supérieure à 1,2m et sa largeur ne doit pas dépasser 5mm de diamètre afin d'éviter d'éventuels dommages. N'utilisez en aucun cas de fouet de 2,5m. Utilisez le nettoyant pour fouet d'antenne (fourni).
- Le NX-300 contient un récepteur très sensible. Pour éviter d'éventuelles interférences avec d'autres appareils radio, n'installez pas l'antenne près d'une BLU/VHF/CB.
- Si vous devez passer le câble d'antenne à travers un trou trop étroit pour passer le connecteur, vous pouvez le démonter et le remonter après avoir passé le câble.

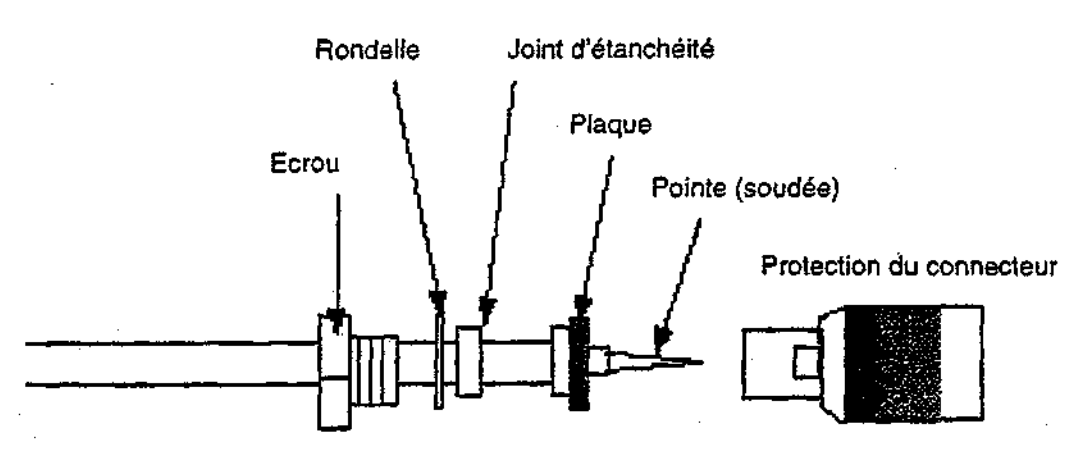

Figure 6-2 Comment assembler le connecteur

### 6.3 Branchement

Le schéma ci-dessous vous montre à quel endroit se connectent les câbles.

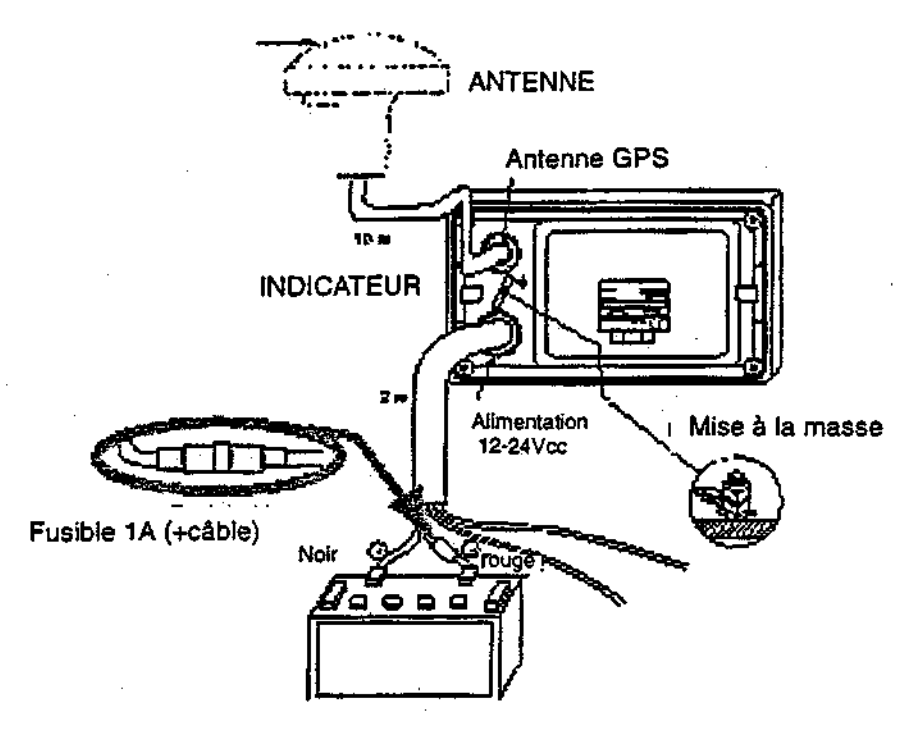

Figure 6-3 Branchement à l'arrière de l'appareil

**Remarque : Le** porte fusible comporte deux épingles pour fixer solidement le fusible. Afin d'éviter qu'une épingle ne se détache, suivez les instructions de la Figure 6-4 ci-dessous.

![](_page_40_Figure_5.jpeg)

Figure 6-4 Comment fixer solidement le fusible

#### Mise à la masse

Le récepteur NAVTEX contient une platine CPU. Lorsque l'appareil est actif, il génère des interférences qui peuvent altérer la réception radio de l'appareil. Mettez l'appareil à la masse comme indiqué ci-dessous pour éviter les interférences :

- Le câble doit mesurer 1.25mm<sup>2</sup> de diamètre ou plus.
- Le câble doit être le plus petit possible.

Il est prudent de faire la mise à la masse à travers deux condensateurs comme indiqué cidessous pour éviter toute fuite de courant continue. La connexion de masse située à l'arrière de l'indicateur est isolée du  $\gamma$  alimentation et peut être connectée directement à la masse navire.

#### Branchement Extérieur

Le câble alimentation sert également pour des connexions vers un GPS ou un PC. Reportezvous aux schémas d'interconnexions à la page S-1.

#### 6.4 Interface

Cette appareil peut recevoir les données GPS en format RS-232C. Par exemple, il peut recevoir les données du GPS GP31 ou GP36/36Pro et les visualiser à l'écran. Si vous voulez connecter l'appareil à un GPS qui ne peut fournir que des données dans un format autre que RS-232C, un convertisseur de niveau est nécessaire pour l'interface. Renseignez-vous auprès de votre Spécialiste agréé FURUNO pour de plus amples détails

#### Description des données lue par le NX300

- GGA: conditions de réception de la position GPS (heure de la réception, latitude, longitude, conditions de réception, nombre de satellites utilisés, DOP)
- GLL: Latitude et longitude
- RMB: information générique de navigation (Ecart de route, Cap suivi, n° de waypoint de départ, latitude et longitude du waypoint de départ, latitude et longitude du waypoint de destination, distance et relèvement au waypoint, distance et relèvement de la position actuelle, vitesse estimée vers la destination, alarme d'arrivée).

ZDA: Date et Heure

## **ARBRE DES MENUS**

| MENU | SELECTION STATION MODE (AUTO, MANUEL)                                                                                                    |
|------|----------------------------------------------------------------------------------------------------|
|      | SELECTION MESSAGE (A-E, V : <i>PRENDRE</i> ; F-U, W-Z ; <i>IGNORER</i> )                                                                                                    |
|      | FONCTIONSRCV AVIS (OFF, ON)<br>RCV ALARME (OFF, ON)<br>BIP TOUCHE (OFF, ON)<br>TAUX ERREURS (0-39%, 33%)<br>TAUX ERREURS (0-39%, 33%)<br>DEFILEMENT (AUTO-LENT, AUTO-VITE, SKIP-\$\$)<br>SAUVER MESSAGE                             |
|      | MENU SYSTEMEUNITES ( <i>nm, kt</i> ; km, km/h; mi,mi/h)<br>— DECAL.HEURE (-13:30 -+13:30, <i>+00:00</i> )<br>— AFFIC. HEURE (12HEURES, <i>24HEURES</i> )<br>— REMISE A ZERO<br>— EFFACE TOUS MESSAGES<br>— TEST<br>— INFO CABLAGE ? |
|      | AFFICHAGE<br>PERSO<br>GRAND (SPD, CSE, RNG, PWR, L/L)<br>GAUCHE (SPD, CSE, RNG, BRG, PWR)<br>DROITE (SPD, CSE, RNG, BRG, PWR)                                                                                                    |
|      | ANGLIE (ENG. GER. SPA. DEN <i>ERA</i> ITA DUT. POR)                                                                                                    |

AP-1

#### **CARACTERISTIQUES DU NX300D PRO**

#### **CARACTERISTIQUES DU RECEPTEUR**

- 1. Fréquences réception 490kHz et 518 kHz sélectionnables F1B
- 2. Mode de Réception 3. Sensibilité
  - 2 µV e.m.f. (50 W), 4 % error rate
- 4. Catégories Messages A: Avis de navigation
  - B: Avis météorologiques
  - C: Rapport de glace (iceberg)
  - D: Avis de recherches et secours (SAR)
  - E: Prévisions météorologiques
  - F: Messages de guidage
  - G: Messages Decca
  - I: Messages Ornega
  - J: Messages Loran-C
  - K: Autres systèmes de navigation
  - L: Avis complémentaires à catégorie A
  - Z: Pas de message à portée

#### CARACTERISTIQUES INDICATEUR/PROCESSEUR

| 1. Indicateur                                                    | 4.5" (95 x 60 mm) Monochrome LCD,<br>120 x 64 pixels                                                             |
|------------------------------------------------------------------|----------------------------------------------------------------------------------------------------|
| <ol> <li>Modes d'affichage</li> <li>Stockage messages</li> </ol> | Mode sélection des messages,<br>Mode données de navigation,<br>Mode affichage des messages.<br>28.000 caractères |
| 4. Langues                                                       | Menus en anglais, français, espagnol<br>allemand, italien, danois, hollandais,<br>portugais                      |
| ENVIRONNEMENT                                                    | (test IEC 60945)                                                                                                 |
| Température                                                      |                                                                                                    |
| Indicateur :                                                     | de -15°C à +55°C                                                                                                 |
| Antenne :                                                        | de -25°C à +70*C                                                                                                 |
| Etanchéité                                                       |                                                                                                    |

IPX5 (IEC 60529), CFR-46 (USCG) IPX6 (IEC 60529)

#### ALIMENTATION

12-24 Vcc, 1,7 W

Indicateur : Antenne :

#### LISTE DU MATERIEL

#### Standard

| 1. | Indicateur NX-300-D                  | • | 1 unité |
|----|--------------------------------------|---|---------|
| 2. | Antenne NX-3H-D avec 10 m de câble   |   | 1 unite |
| З. | Kit d'installation et petites pièces |   | 1 unité |

#### Option

- 1. Alimentation PR-62
- 2. Kit d'encastrement type F réf.000.041.405
- 3. Base d'antenne
- 4. Pile lithium réf.000.142.305

#### INDICATEUR

![](_page_43_Figure_31.jpeg)

![](_page_43_Figure_32.jpeg)

#### ANTENNE NX-3H-D Poids 0.9 kg

![](_page_43_Figure_35.jpeg)

filetage 1x14UNS1B

![](_page_43_Figure_37.jpeg)

![](_page_43_Figure_38.jpeg)

![](_page_43_Figure_39.jpeg)

![](_page_43_Figure_40.jpeg)

![](_page_43_Figure_41.jpeg)

Ce document n'est pas contractuel. La société FURUNO France se réserve le droit de modifier les spécifications des matériels sans prime

![](_page_43_Picture_43.jpeg)

SORDEAUX - Espace Phare - 12 rue Laplace BP 268 - 33698 MERIGNAC Cedex Tél. 05.56.13.48.00 - Fax 05.56.13.48.01 - internet : www.furuno.fr

| <u> </u> | <br> | <br> |
|----------|------|------|
|          |      |      |
|          |      |      |
|          |      |      |
|          |      |      |
|          |      |      |
| ]        |      |      |
|          |      |      |

# SCHEMAS D'INTERCONNEXIONS

![](_page_45_Figure_0.jpeg)

Â

В

S I

![](_page_46_Figure_0.jpeg)

furuno

q

G

. . . . . . . .

Δ

![](_page_47_Figure_4.jpeg)

![](_page_48_Figure_0.jpeg)

![](_page_49_Figure_0.jpeg)

![](_page_50_Picture_0.jpeg)

www.furuno.fr

![](_page_50_Picture_2.jpeg)

![](_page_50_Picture_3.jpeg)

![](_page_50_Picture_4.jpeg)

![](_page_50_Picture_5.jpeg)

FURUNO FRANCE - ESPACE PHARE / 12 RUE LAPLACE BP 90268 / 33698 MÉRIGNAC CEDEX WWW.FURUNO.FR | E-MAIL : INFO@FURUNO.FR

![](_page_50_Picture_7.jpeg)

![](_page_50_Picture_8.jpeg)